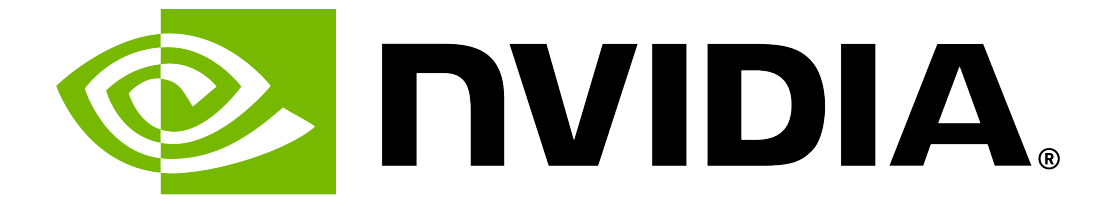

## NVIDIA DGX B200 Firmware Update Guide

**NVIDIA Corporation** 

May 28, 2025

#### Contents

| 1 | About | t Firmware Updates                                | 1 |
|---|-------|---------------------------------------------------|---|
|   | 1.1   | Firmware Updatable Components                     | 1 |
|   | 1.2   | Firmware Update Prerequisites                     | 2 |
|   | 1.3   | Firmware Update Methods                           | 2 |
|   | 1.4   | Firmware Update Activation                        | 3 |
| 2 | About | t the nyfwupd Command                             | 5 |
|   | 2.1   | Requirements                                      | 5 |
|   | 2.2   | Syntax                                            | 5 |
|   | 2.3   | Understanding Background Processing               | 7 |
| R |       | 8200 System Firmware Undate Guide Version 25 04 1 | q |
| 5 | 31    | Highlights                                        | g |
|   | 311   | Added Support                                     | 9 |
|   | 312   | BMC Fixes                                         | 9 |
|   | 313   | SBIOS Fixes                                       | 9 |
|   | 3.1.4 | The nyfwupd Command Updates                       | 9 |
|   | 3.2   | Firmware Package Details                          | 9 |
|   | 3.3   | Firmware Update Procedure                         | 2 |
| _ |       |                                                   | _ |
| 4 | Firmw | vare Changes for NVIDIA DGX B200 Systems 1        | 3 |
|   | 4.1   | BMC Changes for DGX B200 Systems                  | 3 |
|   | 4.1.1 | Changes in 25.02.12                               | 3 |
|   | 4.2   | SBIOS Changes for DGX B200 Systems                | 3 |
|   | 4.2.1 | Changes in 1.6.7                                  | 3 |
|   | 4.2.2 | Changes in 1.6.6                                  | 3 |
|   | 4.3   | nvfwupd Command Changes                           | 3 |
|   | 4.3.1 | Changes in 2.0.5                                  | 3 |
| 5 | Firmw | vare Update Steps                                 | 5 |
|   | 5.1   | Before You Begin                                  | 5 |
|   | 5.2   | Update Steps                                      | 5 |
|   | 5.2.1 | Firmware Update Output of mlxfwmanager            | 9 |
| 6 | Know  | n Issues 2                                        | 5 |
| Ū | 61    | Functional Issues 2                               | 5 |
|   | 6.2   | VBIOS Incompatibility Issue                       | 5 |
|   | 621   |                                                   | 5 |
|   | 622   | 2 Explanation                                     | 6 |
|   | 623   | Workaround                                        | 6 |
|   | 6.3   | Misleading Messages During Firmware Undate 2      | 6 |
|   | 631   |                                                   | 6 |
|   | 6.3.2 | Workaround                                        | 6 |
|   | 6.4   | Firmware Inventory Can Be Invalid During Boot     | 6 |

| 6.4.1Issue6.4.2Workaround6.5BMC Slow Startup After AC Power Cycle6.5.1Issue6.5.2Workaround6.6Temperature Sensors Can Report No Reading6.6.1Issue6.6.2Workaround                                                    | 27<br>27<br>27<br>27<br>27<br>27<br>27<br>28                                                                                  |
|----------------------------------------------------------------------------------------------------|----------------------------------------------------------------------------------------------------|
| 7Getting Started with nvdebug7.1Requirements7.2The nvdebug Command-Line Interface7.2.1Syntax7.2.2The Configuration Files7.3HGX B200 8-GPU Example7.4DGX Platform Example7.5Redfish Collectors7.6IPv6 Configuration | <ul> <li><b>29</b></li> <li>30</li> <li>30</li> <li>31</li> <li>32</li> <li>32</li> <li>34</li> <li>36</li> <li>36</li> </ul> |
| 8 Viewing the Installed Firmware and Package Versions                                                                                                    | 37                                                                                                    |
| 9 Updating the BMC                                                                                                    | 41                                                                                                    |
| 10 Firmware Update of Motherboard Tray: All Components                                                                                                    | 43                                                                                                    |
| 11 Updating BMC EROT on the Motherboard Tray                                                                                                    | 45                                                                                                    |
| 12 Updating SBIOS EROT on the Motherboard Tray                                                                                                    | 47                                                                                                    |
| 13 Updating the BIOS on the Motherboard Tray                                                                                                    | 49                                                                                                    |
| 14 Updating the CPLDs on the Motherboard Tray                                                                                                    | 51                                                                                                    |
| 15 Updating the Midplane CPLDs on the Motherboard Tray                                                                                                    | 53                                                                                                    |
| 16 Updating the NVMe Firmware                                                                                                    | 55                                                                                                    |
| 17 Updating the Power Supply Units on the Motherboard Tray                                                                                                    | 57                                                                                                    |
| 18 Updating the PCIe Switches on the Motherboard Tray                                                                                                    | 59                                                                                                    |
| 19 Updating the PCIe Retimers on the Motherboard Tray                                                                                                    | 61                                                                                                    |
| 20 Updating the ConnectX-7 Firmware                                                                                                    | 63                                                                                                    |
| 21 Updating the Intel NIC Firmware                                                                                                    | 65                                                                                                    |
| 22 Firmware Update of GPU Tray: All Components                                                                                                    | 67                                                                                                    |
| 23 Motherboard Tray Sample Configuration                                                                                                    | 69                                                                                                    |
| 24 GPU Tray Sample Configuration                                                                                                    | 75                                                                                                    |
| <b>25 Multiple System Firmware Updates</b> 25.1Multiple System Sample Configuration25.2Running nvfwupd Using the Configuration File                                                                                | <b>81</b><br>81<br>82                                                                                                    |

| 26 Paralle<br>26.1 \$<br>26.2 I                                                         | I <b>! System Firmware Update</b><br>Sample Configuration for Parallel System Update                      | <b>89</b><br>89                                                        |
|-----------------------------------------------------------------------------------------|----------------------------------------------------------------------------------------------------|------------------------------------------------------------------------|
| 27 Perfor                                                                               | ming a BMC Factory Reset                                                                                  | 101                                                                    |
| 28 Forcing<br>28.1 F<br>28.2 F                                                          | <b>g a Firmware Downgrade</b><br>Prerequisites                                                            | <b>103</b><br>103<br>103                                               |
| 29 Trouble<br>29.1 F<br>29.2 F<br>29.3 V                                                | <b>eshooting an Unsuccessful Firmware Update</b><br>Firmware Update Terminates due to Component Not Found | <b>105</b><br>105<br>105<br>106                                        |
| <b>30 Version</b><br>30.1 H<br>30.1.1<br>30.1.2<br>30.1.3<br>30.1.4<br>30.2 H<br>30.3 H | h 25.02.6<br>Highlights                                                                                   | <b>107</b><br>107<br>107<br>107<br>107<br>107<br>107<br>107            |
| <b>31 Version</b><br>31.1 H<br>31.1.1<br>31.1.2<br>31.1.3<br>31.1.4<br>31.2 H<br>31.3 H | h 25.02.5<br>Highlights                                                                                   | <b>111</b> . 111 . 111 . 111 . 111 . 111 . 111 . 111 . 111 . 111 . 111 |
| <b>32 Third-I</b><br>32.1 I<br>32.2 I                                                   | <b>Party License Notices</b><br>Micron msecli                                                             | <b>115</b><br>115<br>116                                               |
| <b>33 Notice</b><br>33.1 I<br>33.2                                                      | <b>s</b><br>Notice                                                                                        | <b>117</b><br>117<br>118                                               |
| <b>34 About</b><br>34.1 F<br>34.2 F<br>34.3 F<br>34.4 F                                 | <b>Firmware Updates</b><br>Firmware Updatable Components                                                  | <b>119</b><br>119<br>120<br>120<br>121                                 |

### Chapter 1. About Firmware Updates

This topic provides an overview of firmware updates on the NVIDIA DGX™ B200 system.

#### 1.1. Firmware Updatable Components

The NVIDIA DGX<sup>™</sup> B200 system has several firmware updatable components. Some of the components are on the following two trays in the system:

The motherboard tray has components, such as the CPUs, PCH, BMC as shown in the following figure:

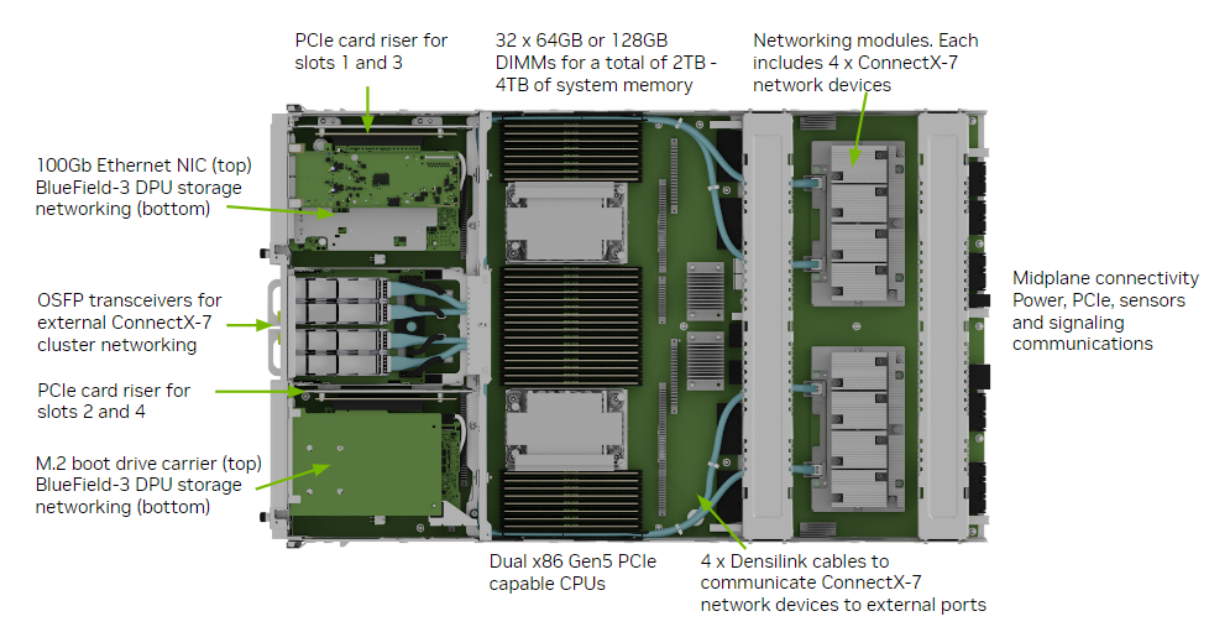

The GPU tray has components, such as the GPUs, NVSwitches, HMC as shown in the following figure:

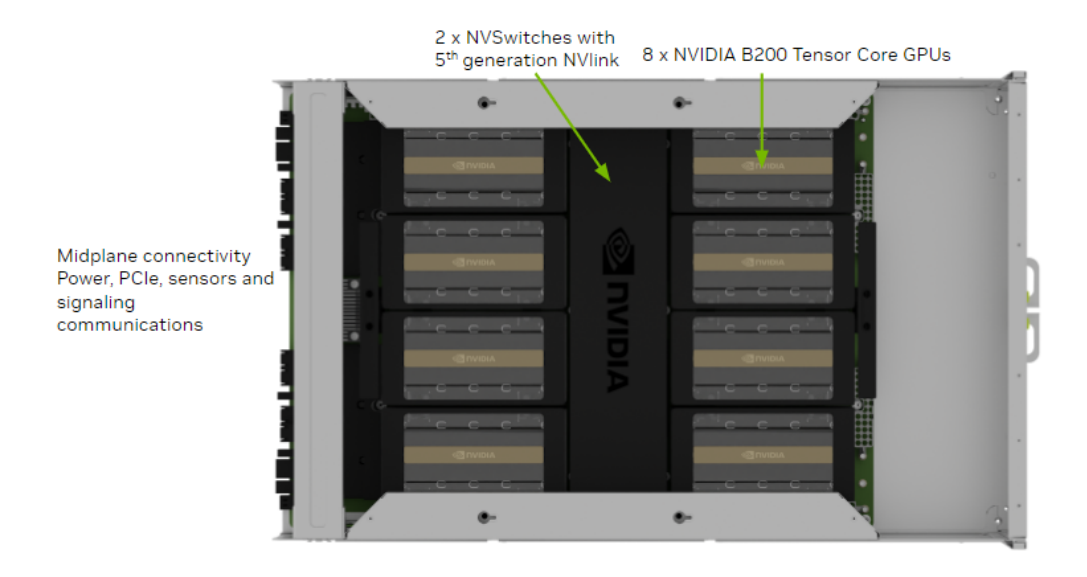

You can update the firmware on the NVIDIA DGX B200 system components out-of-band (OOB) by using Redfish APIs or from the host operating system by using the command-line interface (CLI) commands.

#### 1.2. Firmware Update Prerequisites

- > You can download firmware packages from the NVIDIA Enterprise Support Portal.
- You must know the BMC IP address, a user name, and a password. The sample commands in this document show admin for both the user name and the password.
- > You must have the nvfwupd executable or know how to use the Redfish API.

#### 1.3. Firmware Update Methods

Most of the sample commands in this document show how to update firmware using the nvfwupd command. You can download the executable from the NVIDIA Enterprise Support Portal.

- ▶ For more information about the command, refer to *About the nvfwupd Command*.
- ▶ For best practice when updating the firmware, follow the instructions in *Firmware Update Steps*.

You can run the nvfwupd command interactively to update systems. Most command examples in this document show this interactive approach. If you have several systems to update, you can create a JSON file that identifies the systems to update. Refer to *Multiple System Firmware Updates* for more information.

An alternative to the nvfwupd command is to update firmware by using the Redfish API. The BMC network interface provides remote management with Redfish APIs.

The *Known Issues* for updating firmware and the *firmware update steps* still apply when you use the Redfish API.

Refer to Redfish APIs Support in the *NVIDIA DGX B200 System User Guide* for more information and sample commands. The sample commands show how to update firmware with the curl command.

#### 1.4. Firmware Update Activation

After the firmware update, you must perform one or more of the following tasks to activate the firmware update, depending on the components being updated:

BMC component

Reset the BMC by running the following command:

```
sudo ipmitool mc reset cold
```

> PCIe Switch, PCIe Retimer, BIOS, and HGX (GPU Tray) components

Perform a cold reset on the system using the following command:

```
sudo ipmitool chassis power cycle
```

EROT and CPLD components

Perform an AC power cycle on the system by unplugging all the power supplies and then reconnecting them either manually or through an external PDU device.

#### Note

The AC power cycle will activate firmware for all updated components.

### Chapter 2. About the nvfwupd Command

#### 2.1. Requirements

The nvfwupd executable runs on the Linux operating system and is available for  $x86_64$  or arm64 architecture machines. You can run the  $x86_64$  executable locally on the DGX system or use a remote Linux system.

If you run nvfwupd locally on the DGX system, instead of connecting to the BMC IP address, as shown in the sample commands, you can connect to the host Redfish interface IP address.

To download the latest version of the nvfwupd executable, log in to the NVIDIA Enterprise Support Portal.

#### 2.2. Syntax

```
nvfwupd version 2.0.5
Usage: nvfwupd [ global options ] <command>
Global options:
    -t --target ip=<BMC IP> user=<BMC login id> password=<BMC password>
→servertype=<Type of server>
           BMC target comprising BMC IP address and BMC login credentials.
→The servertype sub-option is optional.
           Valid value for servertype is one of [DGX, HGX, MGX, GH200, NVOS,
→HGXB100, GB200, MGX-NVL, GB200Switch].
    -c --config Path for config file (optional).
           Configure tool behavior.
    -v --verbose Chosen path for logfile (optional). Default path is current
→working directory.
           Increase verbosity.
Commands:
     help
                Show tool help.
                                                                 (continues on next page)
```

```
(continued from previous page)
    version
               Show tool version.
    show_pkg_content [ options... ]
        -p --package
                              PLDM firmware package.
    unpack [ options... ]
        -p --package
                              PLDM firmware package.
        -o --outdir
                            Directory path to save unpacked firmware files
\rightarrow(optional).
                              Default path is current working directory of
\rightarrowtool.
    <Global options...> show_version [ options... ]
        -p --package
                                      PLDM firmware package.
                                      Show output in JSON.
        -j --json
    <Global options...> update_fw [ options... ]
        -p --package
                                      PLDM firmware package.
        -y --yes
                                      Bypass firmware update confirmation
\rightarrow prompt.
        -b --background
                                      Exit without waiting for the update
→process to finish.
        -t --timeout
                                      API request timeout value in seconds.
        -s --special
                                      Special Update json file.
        -d --details
                                      Show update progress in table format.
        -j --json
                                      Show output in JSON. Must be paired
→with the -b
                                      background option, and always bypasses
\rightarrowupdate confirmation prompt.
    <Global options...> activate_fw [ options... ]
                                      Activation command name.
        -c --cmd
                                      List of supported commands ['PWR_STATUS

→', 'PWR_OFF', 'PWR_ON',

                                      'PWR_CYCLE', 'RESET_COLD', 'RESET_WARM',
→ 'NVUE_PWR_CYCLE',
                                      'RF AUX PWR CYCLE'].
    <Global options...> force_update [ options... ]
        enable|disable|status
                                      Enable, disable, or check current force
⊶update value on target.
        -j --json
                                      Show output in JSON.
    <Global options...> show_update_progress [ options... ]
        -i --id
                                      List of Task IDs delimited by space.
                                      Show output in JSON.
        -j --json
    <Global options...> perform_factory_reset
    <Global options...> install_license
    <Global options...> make_upd_targets [ options... ]
                                                                (continues on next page)
```

| -ooutdir            | Directory path to create update target |
|---------------------|----------------------------------------|
| ⊶files (optional).  |                                        |
|                     | Default path is current working        |
| ⊶directory of tool. |                                        |

#### 2.3. Understanding Background Processing

By default, the nvfwupd update\_fw command communicates with the Redfish API, prints the firmware update progress to the console, and then exits when the command runs to completion.

Alternatively, you can specify the --background or -b argument so that the command communicates with the Redfish API, prints the task ID to the console, and then exits. In this case, you can periodically run the nvfwupd show\_update\_progress command with the task ID to monitor the update progress.

- 1. Create a component-specific updparameters.json file.
- 2. Update the firmware in the background:

Example output:

```
FW recipe: ['<firmware-package-file>']
{"@odata.type": "#UpdateService.v1_6_0.UpdateService", ...}
FW update started, Task Id: 1
```

#### Note

If the Platform dgxhxxx not supported error appears, choose either of the following methods to resolve the unidentified platform issue:

- Update the nvfwupd tool to version 2.0.4 or later for automatic DGX platform detection.
- Specify the servertype=DGX sub-option with the --target option and try again. For example,

```
nvfwupd -t ip=<bmc-ip-address> user=<bmc-user-id> password=<bmc-

→password> \

servertype=DGX update_fw -p <firmware-package-file> -y -s

→parameters.json
```

3. Display the update progress for the task:

Example output:

{'id': ['1']}
Task Info for Id: 1
StartTime: 2023-03-11T01:10:01-0000
TaskState: Running
PercentComplete: 58
TaskStatus: 0K
EndTime: 2023-03-11T01:10:00+00:00
TaskStatus: Task /redfish/v1/UpdateService/upload is running normally.

Eventually, the percent complete field reports 100 and the task state field reports Completed.

4. To activate the firmware update, refer to *Firmware Update Activation* for more information.

### Chapter 3. DGX B200 System Firmware Update Guide Version 25.04.1

#### 3.1. Highlights

#### 3.1.1. Added Support

> Provides an updated GPU tray latest package, as shown in *Firmware Package Details*.

#### 3.1.2. BMC Fixes

▶ No BMC fixes for this release.

#### 3.1.3. SBIOS Fixes

No SBIOS fixes for this release.

#### 3.1.4. The nvfwupd Command Updates

No updates are available.

#### 3.2. Firmware Package Details

This firmware release supports the following systems:

▶ NVIDIA DGX B200

This firmware release supports the following operating systems:

NVIDIA DGX OS 7.0.2 and higher

For more information about the operating systems, refer to the NVIDIA Base OS documentation.

You can download firmware packages from the NVIDIA Enterprise Support Portal.

The following table shows the firmware package files:

| Components                                                                                                    | Sample File Name                                                                                                    |  |  |
|----------------------------------------------------------------------------------------------------|----------------------------------------------------------------------------------------------------|--|--|
| Combined archive                                                                                                   | DGXB200_25.04.1.tar.gz<br>The combined archive includes the firmware for the system<br>components and the firmware for the GPU tray.                |  |  |
| <ul> <li>Motherboard tray package</li> <li>GPU tray transition package</li> <li>GPU tray latest package</li> </ul> | <ul> <li>nvfw_DGX_250220.1.0.fwpkg</li> <li>nvfw_DGX-HGX-B100-B200x8_250114.1.0.fwpkg</li> <li>nvfw_DGX-HGX-B100-B200x8_250302.1.3.fwpkg</li> </ul> |  |  |

The following table shows the information about component firmware versions.

| Component                                             | Version                                                                                  |
|-------------------------------------------------------|------------------------------------------------------------------------------------------|
| Host BMC                                              | 25.02.12<br>Refer to <i>BMC Changes for DGX B200 Systems</i> for<br>the list of changes. |
| Host BMC ERoT                                         | 04.0058                                                                                  |
| SBIOS ERoT                                            | 04.0058                                                                                  |
| SBIOS                                                 | 1.6.7<br>Refer to SBIOS Changes for DGX B200 Systems<br>for the list of changes.         |
| Motherboard CPLD                                      | 0.2.1.9                                                                                  |
| Midplane CPLD                                         | 0.2.1.3                                                                                  |
| PSU (Delta ECD16020137)                               |                                                                                          |
|                                                       | Primary 0204<br>Secondary 0201<br>Community 0204                                         |
| LiteOn                                                | 0.5.0.5                                                                                  |
| Broadcom Gen5<br>PCle Switch<br>(PEX89072-B01)        | Switch 0: 0.0.7<br>Switch 1: 1.0.7                                                       |
| Astera Labs Gen5 PCIe Retimer<br>(PT5161L)            | 2.07.19                                                                                  |
| Network (Cluster) Card - ConnectX-7                   | 28.43.2026                                                                               |
| Network (Storage) Card - ConnectX-7                   | 28.43.2026                                                                               |
| Network Card - BlueField-3                            | 32.43.2024                                                                               |
| VBIOS                                                 | 97.00.88.00.0F                                                                           |
| NVSwitch (GPU Tray)                                   | 35.2014.1654                                                                             |
| ERoT (GPU Tray)                                       | 01.04.0009                                                                               |
| HMC (GPU Tray)                                        | 25.02-1-ga8                                                                              |
| FPGA (GPU Tray)                                       | 1.73                                                                                     |
|                                                       | 2.20.20                                                                                  |
| Astera Labs Gen5 PCIe Retimer (GPU Tray)<br>(PT5161L) |                                                                                          |
| 3L2teFir06wathePaekage Details                        | v3.60 11                                                                                 |
|                                                       | v4.50                                                                                    |

Intel Ethernet Network Adapter

#### 3.3. Firmware Update Procedure

Refer to Firmware Update Steps.

## Chapter 4. Firmware Changes for NVIDIA DGX B200 Systems

#### 4.1. BMC Changes for DGX B200 Systems

#### 4.1.1. Changes in 25.02.12

The initial BMC firmware version.

#### 4.2. SBIOS Changes for DGX B200 Systems

#### 4.2.1. Changes in 1.6.7

▶ Fixed an issue where a boot order setting via Redfish API did not take effect.

#### 4.2.2. Changes in 1.6.6

▶ The initial SBIOS firmware version.

#### 4.3. nvfwupd Command Changes

#### 4.3.1. Changes in 2.0.5

- > Added support for parallel firmware updates through the YAML configuration file.
- Added the --json option to the update\_fw, show\_update\_progress, and force\_update commands.
- Added IPv6 support.
- Deprecated the targets sub-option for multi-target input. Use config.yaml input instead.

#### Chapter 5. Firmware Update Steps

#### 5.1. Before You Begin

- > Stop all unnecessary system activity before you begin the firmware update.
- Stop all GPU activity, including running the nvidia-smi command. GPU activity and running the command can prevent the VBIOS update.
- Do not add additional loads on the system, such as user jobs, diagnostics, or monitoring services, while an update is in progress. A high workload can disrupt the firmware update process and result in an unusable component.
- When you begin the firmware update, the update software assists in determining the activity state of the DGX system and provides a warning if it detects that activity levels are above a predetermined threshold. If you encounter the warning, take action to reduce the workload before proceeding with the firmware update.
- Fan speeds can increase during the BMC firmware update. This increase in speed is a normal part of the BMC firmware update process.

#### 5.2. Update Steps

1. View the installed versions compared with the newly available firmware:

```
nvfwupd -t ip=<bmc-ip-address> user=<bmc-username> password=<bmc-password>
   \
   show_version -p nvfw_DGX_250220.1.0.fwpkg \
   nvfw_DGX-HGX-B100-B200x8_250114.1.0.fwpkg
```

- 2. Update the BMC.
  - 1. Create a file, such as update\_bmc.json, with the following contents:

```
{
    "Targets" :["/redfish/v1/UpdateService/FirmwareInventory/HostBMC_0
    "]
}
```

2. Run the following command to update the BMC:

```
nvfwupd -t ip=<bmc-ip-address> user=<bmc-username> password=<bmc-

→password> update_fw \

-p nvfw_DGX_250220.1.0.fwpkg -y -s update_bmc.json
```

3. Reboot the BMC.

\$ ipmitool mc reset cold

Wait a couple of minutes and then confirm the BMC is back online.

- Use the system shell:
  - \$ ipmitool mc info
- Alternatively, you can access the Web UI through a browser.
- 4. Update the components on the motherboard tray.

For a one-shot firmware update, the BMC will perform a firmware update on all components in the provided bundle, for example, nvfw\_DGX\_xxxxx.x.x.fwpkg, which includes the Host BMC (if the force\_update option is specified), Host BIOS, EROT, PCIe Retimer, PCIe Switch, PSU, Motherboard CPLD, and Midplane CPLD.

1. Create a file, such as mb\_tray.json, with empty braces:

{}

2. Update the firmware:

```
nvfwupd -t ip=<bmc-ip-address> user=<bmc-username> password=<bmc-

→password> update_fw \

-p nvfw_DGX_250220.1.0.fwpkg -y -s mb_tray.json
```

- 5. Update the GPU tray to the intermediate firmware version using the transition GPU package.
  - 1. Create a gpu\_tray.json file with the following contents:

```
{
    "Targets" :["/redfish/v1/UpdateService/FirmwareInventory/HGX_0"]
}
```

2. Update the firmware:

```
nvfwupd -t ip=<bmc-ip-address> user=<bmc-username> password=<bmc-

→password> update_fw \

-p nvfw_DGX-HGX-B100-B200x8_250114.1.0.fwpkg -y -s gpu_tray.json
```

This step performs parallel updates on all the components contained in the GPU tray, such as VBIOS, NVSwitch, EROTs, and FPGA.

 Verify that the background copy has been completed successfully by looking for "BackgroundCopyStatus": "Completed" in the following command output:

4. Perform a cold reset to restart the system:

```
ipmitool chassis power cycle
```

- 6. Update the GPU tray to the **latest** firmware version.
  - 1. Repeat the firmware update step for the GPU tray using the latest GPU package:

```
nvfwupd -t ip=<bmc-ip-address> user=<bmc-username> password=<bmc-

→password> update_fw \

-p nvfw_DGX-HGX-B100-B200x8_250302.1.3.fwpkg -y -s gpu_tray.json
```

2. Perform a DC power cycle on the system and confirm that it boots completely.

Execute a poweroff on the command line in the OS or from the BMC, followed by powering on from the BMC.

7. Confirm the firmware update is complete by viewing the installed versions again.

After the system is operational again, repeat the following command to confirm all firmware has been updated:

```
nvfwupd -t ip=<bmc-ip-address> user=<bmc-username> password=<bmc-password>
   \
   show_version -p nvfw_DGX_250220.1.0.fwpkg \
   nvfw_DGX-HGX-B100-B200x8_250302.1.3.fwpkg
```

- 8. Execute background copy commands for the BMC and the system BIOS.
  - 1. BMC:

Background copy Redfish API request:

Example response:

```
},
{
    "@odata.type":"#Message.v1_0_8.Message",
    "Message":"ActivateFirmware Action is initiated.",
    "MessageId":"UpdateService.1.0.StartActivateFirmware",
    "Resolution":"None",
    "Severity":"OK"
    }
]
```

Query the update status using the task ID, which is 1, as shown in the output response:

When the status indicates 100% complete, proceed with the next step.

2. SBIOS:

Background copy Redfish API request:

Find the task ID from the response, which is usually 2, to query the update status:

```
nvfwupd -t ip=<bmc-ip-address> user=<bmc-username> password=<bmc-

→password> show_update_progress -i 2
```

When the status indicates 100% complete, proceed with the next step.

- 3. Perform an AC power cycle on the system by unplugging all the power supplies and then reconnecting them either manually or through an external PDU device.
- 9. Update firmware on the network cards and NVMe drives.

#### Note

During the update, the mlxfwmanager command will report the ConnectX-7 device identified as /dev/mst/mt4129\_pciconf0 cannot be updated as shown in the following error message:

```
-E- Failed to query /dev/mst/mt4129_pciconf0 device, error : MFE_ICMD_

→BAD_PARAM
```

This behavior is expected because this device is not one of the networking cards used to cluster the system, but a bridge device used internally and updated using a separate process.

1. To update the ConnectX®-7 cards and NVIDIA® BlueField®-3 cards, navigate to the network directory and run the mlxfwmanager command:

```
cd network
sudo mlxfwmanager -u -D .
```

When prompted to update all 10 ConnectX-7 cards and BlueField-3 cards, type Y to confirm.

For a complete output, refer to *Firmware Update Output of mlxfwmanager*.

- 2. For firmware update on the Intel E810-C Ethernet Network Adapters, refer to *Updating the Intel NIC Firmware*.
- 3. For firmware update on the NVMe drives, refer to *Updating the NVMe Firmware*.

#### 5.2.1. Firmware Update Output of mlxfwmanager

```
$ sudo mlxfwmanager -u -D .
Querying Mellanox devices firmware ...
Device #1:
_ _ _ _ _ _ _ _ _ _ _
Device Type:
                 ConnectX7
Part Number:
                 _ _
Description:
PSID:
PCI Device Name: /dev/mst/mt4129_pciconf0
Base GUID:
                 N/A
Base MAC:
                 N/A
Versions:
                               Available
               Current
  FW:
                 _ _
Status:
                Failed to open device
Device #2:
_____
Device Type:
Part Number:
Description:
                 ConnectX7
                 MCX750500B-0D00_Ax_Bx
                 Nvidia adapter card with four ConnectX-7; each up to 400Gb/
→s IB (default mode) or 400GbE; PCIe 5.0 x32; PCIe switch; crypto disabled;
→secure boot enabled
                 MT_0000000891
PSID:
PCI Device Name: /dev/mst/mt4129_pciconf1
Base GUID: b8e924030081db74
Versions:
                 Current Available
   FW:
                 28.42.1000
                               28.43.2026
   PXE:
                3.7.0500
                               N/A
                 14.35.0015
  UEFI:
                               N/A
                 Update required
Status:
Device #3:
_____
```

```
(continued from previous page)
Device Type:
                  ConnectX7
Part Number:
                  MCX750500B-0D00_Ax_Bx
Description:
                  Nvidia adapter card with four ConnectX-7; each up to 400Gb/
\rightarrows IB (default mode) or 400GbE; PCIe 5.0 x32; PCIe switch; crypto disabled;
→secure boot enabled
PSID:
                  MT 000000891
PCI Device Name: /dev/mst/mt4129_pciconf2
Base GUID:
                  b8e924030081db7c
Versions:
                  Current
                                 Available
   FW:
                  28.42.1000
                                 28.43.2026
   PXE:
                  3.7.0500
                                 N/A
   UEFI:
                  14.35.0015
                                 N/A
Status:
                  Update required
Device #4:
_____
Device Type:
                  ConnectX7
Part Number:
                  MCX750500B-0D00_Ax_Bx
Description:
                  Nvidia adapter card with four ConnectX-7; each up to 400Gb/
→s IB (default mode) or 400GbE; PCIe 5.0 x32; PCIe switch; crypto disabled;
→secure boot enabled
PSID:
                  MT_000000891
PCI Device Name: /dev/mst/mt4129_pciconf3
Base GUID:
                  b8e924030081db78
Versions:
                  Current
                                Available
                  28.42.1000
                                 28.43.2026
   FW:
   PXE:
                  3.7.0500
                                 N/A
   UEFI:
                  14.35.0015
                                 N/A
                  Update required
Status:
Device #5:
_____
Device Type:
                  ConnectX7
Part Number:
                  MCX750500B-0D00_Ax_Bx
Description:
                  Nvidia adapter card with four ConnectX-7; each up to 400Gb/
\rightarrows IB (default mode) or 400GbE; PCIe 5.0 x32; PCIe switch; crypto disabled;
→secure boot enabled
                  MT 000000891
PSTD:
PCI Device Name: /dev/mst/mt4129_pciconf4
                  b8e924030081db70
Base GUID:
Versions:
                  Current
                                 Available
   FW:
                  28.42.1000
                                 28.43.2026
                  3.7.0500
                                 N/A
   PXE:
  UEFI:
                  14.35.0015
                                 N/A
                  Update required
Status:
Device #6:
_ _ _ _ _ _ _ _ _ _ _
Device Type:
                  ConnectX7
```

Part Number: MCX750500B-0D00\_Ax\_Bx Nvidia adapter card with four ConnectX-7; each up to 400Gb/ Description: →s IB (default mode) or 400GbE; PCIe 5.0 x32; PCIe switch; crypto disabled; →secure boot enabled PSTD: MT 000000891 PCI Device Name: /dev/mst/mt4129\_pciconf5 Base GUID: b8e924030081d954 Versions: Current Available FW: 28.42.1000 28.43.2026 3.7.0500 PXE: N/A UEFI: 14.35.0015 N/A Status: Update required Device #7: \_ \_ \_ \_ \_ \_ \_ \_ \_ \_ \_ Device Type: ConnectX7 Part Number: MCX750500B-0D00 Ax Bx Description: Nvidia adapter card with four ConnectX-7; each up to 400Gb/ →s IB (default mode) or 400GbE; PCIe 5.0 x32; PCIe switch; crypto disabled; →secure boot enabled PSTD: MT 000000891 PCI Device Name: /dev/mst/mt4129\_pciconf6 Base GUID: b8e924030081d95c Versions: Current Available FW: 28.42.1000 28.43.2026 3.7.0500 PXE: N/A UEFI: 14.35.0015 N/A Status: Update required Device #8: \_\_\_\_\_ Device Type: ConnectX7 Part Number: MCX750500B-0D00 Ax Bx Description: Nvidia adapter card with four ConnectX-7; each up to 400Gb/ →s IB (default mode) or 400GbE; PCIe 5.0 x32; PCIe switch; crypto disabled; →secure boot enabled PSTD: MT 000000891 PCI Device Name: /dev/mst/mt4129\_pciconf7 Base GUID: b8e924030081d958 Versions: Current Available FW: 28.42.1000 28.43.2026 3.7.0500 PXE: N/A UEFI: 14.35.0015 N/A Update required Status: Device #9: \_ \_ \_ \_ \_ \_ \_ \_ \_ \_ \_ Device Type: ConnectX7 Part Number: MCX750500B-0D00\_Ax\_Bx

(continued from previous page) Description: Nvidia adapter card with four ConnectX-7; each up to 400Gb/ →s IB (default mode) or 400GbE; PCIe 5.0 x32; PCIe switch; crypto disabled; →secure boot enabled PSID: MT 000000891 PCI Device Name: /dev/mst/mt4129\_pciconf8 Base GUID: b8e924030081d950 Versions: Current Available 28.42.1000 28.43.2026 FW: PXE: 3.7.0500 N/A 14.35.0015 UEFI: N/A Update required Status: Device #10: \_\_\_\_\_ Device Type: BlueField3 Part Number: 900-9D3B6-00CN-A\_Ax Description: NVIDIA BlueField-3 B3240 P-Series Dual-slot FHHL DPU; →400GbE / NDR IB (default mode); Dual-port QSFP112; PCIe Gen5.0 x16 with x16 → PCIe extension option; 16 Arm cores; 32GB on-board DDR; integrated BMC; →Crypto Enabled PSID: MT 000000883 PCI Device Name: /dev/mst/mt41692\_pciconf0 Base GUID: b8e9240300a65e18 Base MAC: b8e924a65e18 Versions: Current Available 32.43.2024 FW: 32.42.1000 PXE: 3.7.0500 N/A UEFI: 14.35.0015 N/A UEFI Virtio blk: 22.4.0013 N/A UEFI Virtio net: 21.4.0013 N/A Status: Update required Device #11: Device Type: BlueField3 Part Number: 900-9D3B6-00CN-A Ax Description: NVIDIA BlueField-3 B3240 P-Series Dual-slot FHHL DPU; →400GbE / NDR IB (default mode); Dual-port QSFP112; PCIe Gen5.0 x16 with x16 →PCIe extension option; 16 Arm cores; 32GB on-board DDR; integrated BMC; →Crypto Enabled PSID: MT\_000000883 PCI Device Name: /dev/mst/mt41692\_pciconf1 Base GUID: b8e9240300a667be Base MAC: b8e924a667be Versions: Current Available FW: 32.42.1000 32.43.2024 PXE: 3.7.0500 N/A 14.35.0015 UEFI: N/A UEFI Virtio blk: 22.4.0013 N/A UEFI Virtio net: 21.4.0013 N/A

Status: Update required -E- Failed to query /dev/mst/mt4129\_pciconf0 device, error : MFE\_ICMD\_BAD\_ →PARAM Found 10 device(s) requiring firmware update... Perform FW update? [y/N]: y Device #1: Device query failed Device #2: Updating FW ... FSMST\_INITIALIZE - OK Writing Boot image component -0K Done Device #3: Updating FW ... FSMST\_INITIALIZE - OK Writing Boot image component -0K Done Device #4: Updating FW ... FSMST\_INITIALIZE - OK Writing Boot image component -0K Done Device #5: Updating FW ... FSMST\_INITIALIZE - OK Writing Boot image component -0K Done Device #6: Updating FW ... FSMST\_INITIALIZE - OK Writing Boot image component -0K Done Device #7: Updating FW ... FSMST\_INITIALIZE - OK Writing Boot image component -0K Done Device #8: Updating FW ... FSMST\_INITIALIZE - OK Writing Boot image component -0K Done Device #9: Updating FW ... FSMST\_INITIALIZE - OK Writing Boot image component -0K Done Device #10: Updating FW .... FSMST\_INITIALIZE - OK Writing Boot image component -0K Done Device #11: Updating FW ... FSMST\_INITIALIZE -0K Writing Boot image component -0K Done Restart needed for updates to take effect.

-E- One or more errors were encountered.

#### Chapter 6. Known Issues

- Functional Issues
- ► VBIOS Incompatibility Issue
- Misleading Messages During Firmware Update
- ▶ Firmware Inventory Can Be Invalid During Boot
- ▶ BMC Slow Startup After AC Power Cycle
- ▶ Temperature Sensors Can Report No Reading

#### 6.1. Functional Issues

- You cannot update firmware of the individual components of the DGX B200 GPU tray. For example, you can not individually update the firmware for the GPU only. You must update the firmware by flashing the entire DGX B200 GPU tray.
- Firmware download is not automatic. You must download the firmware manually from the NVIDIA Enterprise Support Portal.

#### 6.2. VBIOS Incompatibility Issue

#### 6.2.1. Issue

Updating directly from a version earlier than 97.00.5E.00.XX to a version later than 97.00.7C.00.XX might fail. When using the Redfish method, you might see an error similar to the following:

```
"@odata.type": "#MessageRegistry.v1_4_1.MessageRegistry",
"Message": "Verification of image '97.00.7C.00.05' at HGX_FW_GPU_SXM_4'

→failed.
"MessageArgs": [
     "97.00.7C.00.05",
     "HGX_FW_GPU_SXM_4"
 ],
"MessageID": "Update.1.0.VerificationFailed",
```

```
"Resolution": "None.".
"Severity": "Critical"
}
```

#### 6.2.2. Explanation

VBIOS firmware data structures in versions earlier than 97.00.5E.00.XX and versions later than 97.00.7C.00.XX are incompatible.

#### 6.2.3. Workaround

If your current VBIOS version is:

> 97.00.5E.00.XX or later:

Update to the latest VBIOS version directly.

Earlier than 97.00.5E.00.XX:

Follow these steps:

- 1. Update to a version between 97.00.5E.00.XX and 97.00.7C.00.XX.
- 2. Then, update to the latest version.

## 6.3. Misleading Messages During Firmware Update

#### 6.3.1. Issue

During the process of the ConnectX-7 firmware update, upon completion of applying the update, a reboot is required as suggested by these messages: To load new FW, run mlxfwreset or reboot machine. and Please reboot machine to load new configurations. However, rebooting the system does not load the firmware update or new configurations properly for the ConnectX-7 firmware versions 28.36.1010 and later.

#### 6.3.2. Workaround

For the firmware update and new configurations to load successfully, perform an AC power cycle on the system instead of rebooting.

#### 6.4. Firmware Inventory Can Be Invalid During Boot

#### 6.4.1. Issue

In rare instances, polling the firmware inventory endpoint of the BMC Redfish API can report an inaccurate firmware versions for the HGX\_0 component.

#### 6.4.2. Workaround

Query the firmware inventory after the system completes the boot sequence to retrieve the current firmware inventory.

#### 6.5. BMC Slow Startup After AC Power Cycle

#### 6.5.1. Issue

After an AC power cycle, the BMC can require approximately 10 minutes before it is available for communication. The BMC is typically available within three minutes.

#### 6.5.2. Workaround

No workaround is available.

## 6.6. Temperature Sensors Can Report No Reading

#### 6.6.1. Issue

The following sensors can report No Reading rather than a temperature value:

- TEMP\_PSU4
- ► TEMP\_PSU5
- PWR\_PSU5
- SPD\_FAN\_PSU5\_R
- SPD\_FAN\_PSU5\_R
- STATUS\_PSU0
- ► STATUS\_PSU1
- STATUS\_PSU2
- ► STATUS\_PSU3
- ► STATUS\_PSU4
- STATUS\_PSU5
- ► STATUS\_HMC

- TEMP\_PCIE\_SW\_1
- TEMP\_Cedar\_OSFP0
- TEMP\_Cedar\_OSFP1
- TEMP\_Cedar\_OSFP2
- TEMP\_Cedar\_OSFP3
- TEMP\_PCIE\_CX7\_1
- TEMP\_PCIE\_CX7\_2
- TEMP\_CX7\_QSFP0
- TEMP\_CX7\_QSFP1
- TEMP\_CX7\_QSFP2
- TEMP\_CX7\_QSFP3
- TEMP\_Intel\_NIC
- ► TEMP\_NIC\_QSFP0
- TEMP\_NIC\_QSFP1

#### 6.6.2. Workaround

Polling the sensors again can resolve the issue.

# Chapter 7. Getting Started with nvdebug

The NVIDIA® NVDebug tool, nvdebug, runs on server platforms or from remote client machines. This binary tool, which is available for x86\_64 or arm64-SBSA architecture systems, collects the following information:

- ▶ Out-of-band (OOB) BMC logs and information for troubleshooting server issues
- Logs from the host

#### 7.1. Requirements

| Requirement                                                                                                  | Client Host | Server Host |
|----------------------------------------------------------------------------------------------------|-------------|-------------|
|                                                                                                    | Х           | х           |
| Linux-based operating system: Linux kernel 4.4 or later supported (version 4.15 or later recommended)        |             |             |
| GNU C Library glibc-2.7 or later                                                                             | Х           | Х           |
|                                                                                                    | Х           | Х           |
| OS: Ubuntu 18.04 or later supported<br>(Ubuntu 22.04 recommended)                                            |             |             |
| Python 3.10                                                                                                  | Х           | Х           |
| ipmitool 1.8.18 or later                                                                                     | Х           | Х           |
| The sshpass command                                                                                          | Х           | Х           |
|                                                                                                    | Х           | Х           |
| A server device under test (DUT) accessible by the BMC from the client host using Redfish and IPMI-over-LAN. |             |             |
| The nvme-cli tool                                                                                            |             | Х           |
|                                                                                                    |             | Х           |
| BMC Management and Server Host Management networks are in the same subnet.                                   |             |             |

#### Table 1: Requirements for Client Host and Server Host

NVSwitch tray host requires NVOS version 2.

#### 7.2. The nvdebug Command-Line Interface

The high-level syntax of the nvdebug command supports the collection of debug logs over OOB.

You can run the tool in either of the following ways:

- ▶ From a remote machine with access to the BMC and host.
- ▶ Directly on the host machine if the host can access the BMC.

If the host IP is passed through the configuration file or the command-line interface (CLI) using -I/ --hostip, nvdebug assumes the tool runs on a remote machine. Otherwise, nvdebug assumes the tool runs on the host and collects the host logs locally.
### 7.2.1. Syntax

\$ nvdebug -i <BMCIP> -u <BMCUSER> -p <BMCPASS> -t <PLATFORM> Mandatory options: -i/--ip is the BMC IP address. -u/--user is BMC username with administrative privileges. -p/--password is BMC administrative user password. -t/--platform is the platform type of the DUT, and it accepts DGX, HGX- $\rightarrow$  HMC, arm64, x86\_64, and NVSwitch. Additional credentials: -r/--sshuser is BMC SSH username. -w/--sshpass is BMC SSH password. -R/--rfuser is BMC Redfish username. -W/--rfpass is BMC Redfish password. Host options: -I/--hostip is the Host IP Address. If the IP address is not provided, the tool assumes it is running on the →host machine. -U/--hostuser is the Host username with administrative privileges. -H/--hostpass is the Host password. Additional options: -b/--baseboard <br/>
baseboard> is the baseboard type, such as Hopper-HGX-8- $\rightarrow$  GPU and Blackwell-HGX-8-GPU. -C/--config <file path> is the path to the config file. The default is ./ →config.yaml. -d/--dutconfig <dut config path> is the path to the DUT specific config  $\rightarrow$  file. The default path is ./dut\_config.yaml. -c/--common collects the common logs using the included common.json file. -v/--verbose displays the detailed output and error messages. -o/--outdir <output dir> the output directory where the output is  $\rightarrow$  generated. The default location is /tmp. -P/--port <fw\_port> is the port number that will be used for forwarding. The --port variable applies only to HGX-Baseboard based platforms, and the default value is 18888. --local enables Local Execution mode. -z/--skipzip skips zipping individual DUT folders. Log collection options: -S/--cids CID [CID ...] runs the log collectors that correspond to the  $\rightarrow$  CIDs that were passed. -q/--loggroup <Redfish|IPMI|SSH|Host|HealthCheck> runs all log collectors →of a specific type that is supported on the current platform. Only one collector group can be specified. -j/--vendor\_file <vendor.json> is a vendor-defined JSON file that uses →proprietary methods

```
and tools as defined by the user.
     The -S and -g options cannot be used together.
Utility options:
    -h/--help and --version are standalone options, and -l/--list requires
\rightarrow the platform
     type to be specified using -t/--platform.
    --parse <log dump> parses an nvdebug log dump and decodes the binary data.
    -h/--help provides information about tool usage.
    --version displays the current version of the tool.
    -1/--list [Redfish|IPMI|SSH|Host|HealthCheck] lists log collectors that
\rightarrow are supported by platform
     with their collector IDs (CID). If a type is passed, it will only list
\rightarrowlog collectors
     of that type. The -1/--1 options require the target platform type to
\rightarrow be specified with -t/-platform.
    By default, if option -c is not included, the nvdebug tool will collect
→logs based on the common.json
    and platform_xyz.json files. At the end of the run, the tool will
→generate the output log xyz.zip
    file in the directory specified by the -o option. If no directory is
\rightarrow provided, the log
```

### will be generated in the /tmp directory.

### 7.2.2. The Configuration Files

The NVDebug tool has two configuration files in the same folder as the executable:

- ► The DUT configuration file: The default is dut\_config.yaml.
- ▶ The NVDebug-specific configuration file: The default is config.yaml.

These files can be used to provide additional (but optional) configuration data. If an argument is provided by both the CLI and the configuration file, the value provided through the CLI takes precedence.

### 7.3. HGX B200 8-GPU Example

To communicate with the HGX baseboard, you need the BMC SSH credentials to set up SSH tunneling through the BMC. By default, the SSH credentials are assumed to be the same as the BMC credentials. To use different credentials, specify the -r and -w CLI options for the SSH username and password, respectively.

```
nvdebug -i $BMCIP -u $BMCUSER -p $BMCPASS -r SSHUSER -w SSHPASS -t HGX-HMC -P

→port_num
```

```
Log directory created at /tmp/nvdebug_logs_30_09_2024_12_27_46
Starting a collection for DUT dut-1
hgx-b200-node2: [12:28:13] Identified system as Model: P2312-A04, Partno: 692-
-22312-0001-000, Serialno:1324623011823
```

The SSH tunnel is set up automatically by the tool using the specified port, and the default value is 18888. To use an existing SSH tunnel, do not set up SSH tunnelling in the configuration file, as shown in the following dut\_config file:

```
hgx-b200-node2:
  <<: *dut_defaults
  BMC_IP: "bmc_ip"
  BMC_USERNAME: "bmc_user"
  BMC_PASSWORD: "bmc_pass"
  BMC_SSH_USERNAME: "ssh_user"
  BMC_SSH_PASSWORD: "ssh_pass"
  TUNNEL_TCP_PORT: "port_num"
```

SETUP\_PORT\_FORWARDING: false

After configuring the NVDebug tool, run the nvdebug command:

#### Note

The Host BMC needs to support port forwarding.

### Example output:

#### \$ nvdebug

```
Log directory created at /tmp/nvdebug_logs_30_09_2024_12_27_46

Starting a collection for DUT hgx-b200-node2

hgx-b200-node2: [12:28:13] Identified system as Model: P2312-A04, Partno: 692-

→22312-0001-000, Serialno:1324623011823

hgx-b200-node2: [12:28:13] User provided platform type: HGX-HMC

hgx-b200-node2: [12:28:13] BMC IP: XXXX

Log collection has started for hgx-b200-node2

hgx-b200-node2: [12:45:43] Log collection is now complete

hgx-b200-node2: [12:45:43] Log collection took 17m 30.29s

DUT hgx-b200-node2 completed.

The log zip file (nvdebug_logs_30_09_2024_12_27_46.zip) will be created in

→the /tmp directory.
```

## 7.4. DGX Platform Example

To list the collectors that are available on a DGX platform, specify the -1 option and the -t DGX option for log collectors and the DGX platform, respectively:

\$ nvdebug -1 -t DGX

Example output:

```
Redfish
  CID
         Collector Name
   R8
         firmware_inventory
→inventory.json
         firmware_inventory_expand_query
   R9
→inventory_expand_query.json
  R10
         chassis_info
  R11
         chassis_expand_query
, query.json
  R12
         system_info
  R13
         system_expand_query
→query.json
  R14
         manager info
  R15
         manager_expand_query
→query.json
  R17
         dgx_manager_oem_log_dump
\rightarrow {manager_id}_{task_id}.tar.xz
  R18
         telemetry_metric_reports

→report}.json

  R19
         chassis_thermal_metrics
→_thermal_metrics.json
  R20
         firmware_inventory_table
→inventory_table.txt
  R22
         task_details
⇔json
  R23
         nvlink_oob_logs
→{id}.json
  R25
         additional_oob_logs
  R26
         chassis_certificates
→id}_certificate.json
         background_copy_status
  R29
→copy_status.json
  R30
         software_inventory
inventory
  R32
         system_post_codes
IPMI
  CID
         Collector Name
         mc_info
   I1
   I2
         lan_info
   I3
         session_info
```

Log Location Redfish\_R8\_firmware\_ Redfish\_R9\_firmware\_ Redfish\_R10\_chassis\_info.json Redfish\_R11\_chassis\_expand\_ Redfish\_R12\_system\_info.json Redfish\_R13\_system\_expand\_ Redfish\_R14\_manager\_info.json Redfish\_R15\_manager\_expand\_ Redfish\_R17\_dgx\_oem\_dump\_ Redfish\_R18\_report\_{metric\_ Redfish\_R19\_chassis\_{chassis} Redfish\_R20\_firmware\_ Redfish\_R22\_task\_{task\_id}. Redfish\_R23\_NVLINK\_00B\_Log\_ Redfish\_R25\_00B\_Log\_{id}.json Redfish\_R26\_chassis\_{chassis\_ Redfish\_R29\_{chassis\_id}\_ Redfish\_R30\_software\_ Redfish\_R32\_system\_post\_codes Log Location IPMI\_I1\_mc\_info.txt IPMI\_I2\_lan\_info.txt IPMI\_I3\_session\_info.txt IPMI\_I4\_fru\_info.txt IPMI\_I5\_sdr\_info.txt

IPMI\_I6\_sel\_info.txt (continues on next page)

I4

I5

I6

fru info

sdr\_info

sel\_info

I7 sensor list **I**8 sel\_list I9 sel\_raw\_dump I10 chassis status T11 chassis\_restart\_cause →cause.txt I12 user\_list I13 channel\_info I14 sdr elist SSH CID Collector Name S2 bmc\_dmesg S3 network\_info S5 bmc\_list\_kernel\_modules →modules.txt bmc\_mem\_cpu\_utilization S8 →utilization/... S11 uptime S12 fpga\_register\_table →table.txt hmc\_boot\_status S13 →txt S15 bmc\_power\_status  $\hookrightarrow$  . . . Host Collector Name CID H1 node\_dmesq H2 node\_lspci H3 node\_smbios H4 node\_lshw H5 node\_nvidia\_smi H6 node\_kern\_log H7 node\_crash\_dump ⊶gz H8 node\_nvme\_list H9 node\_fabric\_manager\_log H10 node\_nvflash\_log  $\rightarrow$  {num}.txt H11 nvidia\_bug\_report →op.log.gz node\_subnet\_manager H15 H16 one\_diag\_dump H17 node\_nvme\_log\_dump , dump/ HealthCheck Collector Name CID C1 out\_of\_band\_health\_check →health\_check.json

(continued from previous page) IPMI I7 sensor list.txt IPMI\_I8\_sel\_list.txt IPMI\_I9\_sel\_raw\_dump.txt IPMI\_I10\_chassis\_status.txt IPMI\_I11\_chassis\_restart\_ IPMI\_I12\_user\_list.txt IPMI\_I13\_channel\_info.txt IPMI\_I14\_sdr\_elist.txt Log Location BMC\_SSH\_S2\_bmc\_dmesg.txt BMC\_SSH\_S3\_network\_info/... BMC\_SSH\_S5\_bmc\_list\_kernel\_ BMC\_SSH\_S8\_bmc\_mem\_cpu\_ BMC\_SSH\_S11\_uptime.txt BMC\_SSH\_S12\_fpga\_register\_ BMC\_SSH\_S13\_hmc\_boot\_status. BMC\_SSH\_S15\_bmc\_power\_status/ Log Location Host\_H1\_node\_dmesg.tar.gz Host\_H2\_node\_lspci\*.txt Host\_H3\_dmidecode\*.txt Host\_H4\_lshw\*.txt Host\_H5\_nvidia-smi\*.txt Host\_H6\_node\_kern\_log.tar.gz Host\_H7\_node\_crash\_dump.tar. Host\_H8\_nvme\_list\_-v.txt Host\_H9\_fabricmanager.log Host\_H10\_nvflash\_--check\_-i\_ Host\_H11\_nvidia\_bug\_report\_ Host\_H15\_node\_subnet\_manager/ Host\_H16\_one\_diag\_dump/ Host\_H17\_nvos\_tech\_support\_

Log Location HealthCheck\_C1\_out\_of\_band\_

## 7.5. Redfish Collectors

To collect only specific collectors, specify the -S option for firmware inventory, system information, and ipmi manager information.

nvdebug -i <bmc\_ip> -u <bmc\_user> -p <bmc\_pass> ... -t DGX -v -S R8 I1 R12

Example output:

```
Log directory created at /tmp/nvdebug_logs_06_11_2024_15_40_27
Starting a collection for DUT dut-1
dut-1: [15:40:34] All preflight checks passed
dut-1: [15:40:34] Identified system as Model: DGXB200, Partno: 965-24387-0002-
→003, Serialno:1660224000069
dut-1: [15:40:34] User provided platform type: DGX
dut-1: [15:40:34] BMC IP: XXXX
Log collection has started for dut-1
dut-1: [15:40:34]
dut-1: [15:40:34]
dut-1: [15:40:34] Collecting custom logs:
dut-1: [15:40:34]
dut-1: [15:40:34] Log collection was initiated for: r8_firmware_inventory
dut-1: [15:40:36] Log collection for r8_firmware_inventory took 0m 1.71s
dut-1: [15:40:36] Log collection was initiated for: r12_system_info
dut-1: [15:40:36] Log collection for r12_system_info took 0m 0.06s
dut-1: [15:40:36] Log collection was initiated for: i1_mc_info
dut-1: [15:40:36] Log collection for i1_mc_info took 0m 0.14s
dut-1: [15:40:36] Log collection is now complete
dut-1: [15:40:36] Log collection took 0m 2.16s
DUT dut-1 completed.
Log zip created at /tmp/nvdebug_logs_06_11_2024_15_40_27.zip
```

To run the Redfish log collectors, specify the -g option for the Redfish log group:

\$ nvdebug -i \$BMC\_IP -u \$BMC\_USER -p \$BMC\_PASS -t DGX -g Redfish

## 7.6. IPv6 Configuration

By default, the nvdebug tool uses IPv4. For IPv6, set IP\_NETWORK to ipv6 in the DUT configuration. When providing IPv6 addresses for the BMC/Host, do not use square brackets.

## Chapter 8. Viewing the Installed Firmware and Package Versions

Perform the following steps to view the firmware versions that are installed on the system and the versions in the firmware update packages.

> Compare the installed firmware versions with the versions available in the packages:

```
nvfwupd -t ip=<bmc-ip-address> user=<bmc-username> password=<bmc-password>
   \
   show_version -p nvfw_DGX_250220.1.0.fwpkg \
   nvfw_DGX-HGX-B100-B200x8_250302.1.3.fwpkg
```

Replace the firmware package file names with the file names that you downloaded.

### 🖓 Tip

If you run the nvfwupd show\_version command without any arguments, the command displays the currently installed firmware versions.

#### Example Output

```
System Model: DGXB200
Part number: xxx-xxxx-xxxx-xxx
Serial number: xxxxxxxxxxxx
BMC IP: 192.168.1.1
Firmware Devices:
                                                                        Pkg Version
AP Name
                                    Sys Version
                      Up-To-Date
\hookrightarrow
_____
                                                                          _ _ _ _ _ _ _ _ _ _ _ _
                      _ _ _ _ _ _ _ _ _ _ _
CPLDMB_0
                                    0.2.1.6
                                                                        0.2.1.6
                        Yes
                                    0.2.0.7
CPLDMID_0
                                                                        0.2.0.7
                        Yes
EROT_BIOS_0
                                    00.04.0011.0000_n00
                                                                        00.04.0018.
→0000_n00
                         No
```

|                                 |            | (                   | continued from previous page) |
|---------------------------------|------------|---------------------|-------------------------------|
| EROT_BMC_0<br>→0000_n00         | No         | 00.04.0011.0000_n00 | 00.04.0018.                   |
| HGX_FW_BMC_0<br>⊶09-rc01        | No         | HGX-22.10-1-rc31    | HGX-23.03-                    |
| HGX_FW_ERoT_BMC_0<br>⊶0001 n00  | Yes        | 00.02.0120.0000_n00 | 00.02.0114.                   |
| HGX_FW_ERoT_FPGA_0<br>→0001 n00 | Yes        | 00.02.0120.0000_n00 | 00.02.0114.                   |
| HGX_FW_ERoT_GPU_SXM_1           | Yes        | 00.02.0120.0000_n00 | 00.02.0114.                   |
| HGX_FW_ERoT_GPU_SXM_2           | Ves        | 00.02.0120.0000_n00 | 00.02.0114.                   |
| HGX_FW_ERoT_GPU_SXM_3           | Ves        | 00.02.0120.0000_n00 | 00.02.0114.                   |
| HGX_FW_ERoT_GPU_SXM_4           | Vac        | 00.02.0120.0000_n00 | 00.02.0114.                   |
| HGX_FW_EROT_GPU_SXM_5           | Vec        | 00.02.0120.0000_n00 | 00.02.0114.                   |
| HGX_FW_EROT_GPU_SXM_6           | Vac        | 00.02.0120.0000_n00 | 00.02.0114.                   |
| HGX_FW_ERoT_GPU_SXM_7           | Vee        | 00.02.0120.0000_n00 | 00.02.0114.                   |
| HGX_FW_ERoT_GPU_SXM_8           | Vee        | 00.02.0120.0000_n00 | 00.02.0114.                   |
| HGX_FW_EROT_NVSwitch_           | ves<br>0   | 00.02.0120.0000_n00 | 00.02.0114.                   |
| HGX_FW_EROT_NVSwitch_           | 1<br>1     | 00.02.0120.0000_n00 | 00.02.0114.                   |
| HGX_FW_ERoT_NVSwitch_           | 2          | 00.02.0120.0000_n00 | 00.02.0114.                   |
| GX_FW_ERoT_NVSwitch_            | Yes<br>3   | 00.02.0120.0000_n00 | 00.02.0114.                   |
| HGX_FW_ERoT_PCIeSwitc           | res<br>h_0 | 00.02.0120.0000_n00 | 00.02.0114.                   |
| →0001_n00<br>HGX_FW_FPGA_0      | Yes        | 2.0D                | 2.09                          |
| HGX_FW_GPU_SXM_1                | Yes        | 96.00.61.00.01      | 96.00.5E.00.                  |
| →00<br>HGX_FW_GPU_SXM_2         | Yes        | 96.00.61.00.01      | 96.00.5E.00.                  |
| →00<br>HGX_FW_GPU_SXM_3         | Yes        | 96.00.61.00.01      | 96.00.5E.00.                  |
| →00<br>HGX_FW_GPU_SXM_4         | Yes        | 96.00.61.00.01      | 96.00.5E.00.                  |
| ⊶00<br>HGX_FW_GPU_SXM_5         | Yes        | 96.00.61.00.01      | 96.00.5E.00.                  |
| ⊶00<br>HGX_FW_GPU_SXM_6         | Yes        | 96.00.61.00.01      | 96.00.5E.00.                  |
| ⊶00<br>HGX_FW_GPU_SXM_7         | Yes        | 96.00.61.00.01      | 96.00.5E.00.                  |
| →00<br>HGX_FW_GPU_SXM_8         | Yes        | 96.00.61.00.01      | 96.00.5E.00.                  |
| <b>⇔</b> 00                     | Yes        |                     |                               |

|                                                                                               |          | 04 40 05 00 00  | (continued from previous page) |
|-----------------------------------------------------------------------------------------------|----------|-----------------|--------------------------------|
| HGX_FW_NVSwitch_0<br>→00                                                                      | Yes      | 96.10.35.00.02  | 96.10.2E.00.                   |
| HGX_FW_NVSwitch_1                                                                             | Yes      | 96.10.35.00.02  | 96.10.2E.00.                   |
| HGX_FW_NVSwitch_2                                                                             | Voc      | 96.10.35.00.02  | 96.10.2E.00.                   |
| GX_FW_NVSwitch_3                                                                              | Vee      | 96.10.35.00.02  | 96.10.2E.00.                   |
| →00<br>HGX_FW_PCIeRetimer_0                                                                   | Yes      | 1.31.7          | 1.31.7                         |
| $\stackrel{\leftrightarrow}{\text{HGX}_FW_PCIeRetimer_1}$                                     | Yes      | 1.31.7          | 1.31.7                         |
| $\overset{\hookrightarrow}{\text{HGX}}_{FW}_{PCIeRetimer}_{2}$                                | Yes      | 1.31.7          | 1.31.7                         |
| ↔<br>HGX_FW_PCIeRetimer_3                                                                     | Yes      | 1.31.7          | 1.31.7                         |
| $\stackrel{\hookrightarrow}{\operatorname{HGX}}\operatorname{FW}\operatorname{PCIeRetimer}_4$ | Yes      | 1.31.7          | 1.31.7                         |
| $\stackrel{\hookrightarrow}{\operatorname{HGX}}$ HGX_FW_PCIeRetimer_5                         | Yes      | 1.31.7          | 1.31.7                         |
| $\stackrel{\hookrightarrow}{\text{HGX}_{FW}_{PCIeRetimer_6}}$                                 | Yes      | 1.31.7          | 1.31.7                         |
| $\stackrel{\hookrightarrow}{\text{HGX}}_{\text{FW}}_{\text{PCIeRetimer}}_{7}$                 | Yes      | 1.31.7          | 1.31.7                         |
| ⊶<br>HGX_FW_PCIeSwitch_0                                                                      | Yes      | 1.7.5F          | 1.7.5F                         |
| GROM_GPU_SXM_                                                                                 | Yes<br>I | G520.0200.00.01 | N/A                            |
| ⊣<br>HGX_InfoROM_GPU_SXM_2                                                                    | No<br>2  | G520.0200.00.01 | N/A                            |
| ⊣<br>HGX_InfoROM_GPU_SXM_3                                                                    | No<br>3  | G520.0200.00.01 | N/A                            |
| →<br>HGX_InfoROM_GPU_SXM_4                                                                    | No<br>1  | G520.0200.00.01 | N/A                            |
| ⊣<br>HGX_InfoROM_GPU_SXM_5                                                                    | No<br>5  | G520.0200.00.01 | N/A                            |
| <br>HGX_InfoROM_GPU_SXM_€                                                                     | No<br>5  | G520.0200.00.01 | N/A                            |
|                                                                                               | No<br>7  | G520.0200.00.01 | N/A                            |
| →<br>HGX InfoROM GPU SXM 8                                                                    | No<br>3  | G520.0200.00.01 | N/A                            |
| HGX InfoROM NVSwitch                                                                          | No<br>Ø  | 5612.0002.00.01 | N/A                            |
| →<br>HGX InfoPOM NVSwitch                                                                     | No<br>1  | 5612 0002 00 01 | N / A                          |
| →<br>HCX InfoDOM NVSwitch                                                                     | No       | 5612.0002.00.01 | N / A                          |
| →                                                                                             | <br>No   | 5012.0002.00.01 | N/A                            |
| HGX_InfoROM_NVSwitch_                                                                         | _3<br>No | 5612.0002.00.01 | N/A                            |
| HostBIOS_0                                                                                    | Vaa      | 01.00.04        | 01.00.04                       |
| $\hookrightarrow$                                                                             | res      |                 |                                |

|                   |     |                | (continued from previous page) |
|-------------------|-----|----------------|--------------------------------|
| HostBMC_0         |     | 23.04.18       | 44.04.19                       |
| $\hookrightarrow$ | No  |                |                                |
| PCIeRetimer_0     |     | 1.30.12        | 1.30.0                         |
| $\hookrightarrow$ | Yes |                |                                |
| PCIeRetimer_1     |     | 1.30.12        | 1.30.0                         |
| $\hookrightarrow$ | Yes |                |                                |
| PCIeSwitch_0      |     | 0.0.6          | 00.06.78                       |
| $\hookrightarrow$ | No  |                |                                |
| PCIeSwitch_1      | Na  | 1.0.6          | 01.06./8                       |
|                   | NO  | 0202 0201 0202 | 0202 0201                      |
| PSU_0<br>0202     | Voc | 0202.0201.0202 | 0202.0201.                     |
|                   | res | 0202 0201 0202 | 0202 0201                      |
| 09292             | Yes | 0202.0201.0202 | 0202.0201.                     |
| PSU 2             | 100 | 0202.0201.0202 | 0202.0201.                     |
| →0202             | Yes |                |                                |
| PSU_3             |     | 0202.0201.0202 | 0202.0201.                     |
| <b>→</b> 0202     | Yes |                |                                |
| PSU_4             |     | 0202.0201.0202 | 0202.0201.                     |
| <u> </u>          | Yes |                |                                |
| PSU_5             |     | 0202.0201.0202 | 0202.0201.                     |
| <b>→</b> 0202     | Yes |                |                                |

HGX Firmware from the GPU tray reports the HGX\_InfoRom\_GPU\_SXM\_n and HGX\_InfoRom\_NVSwitch\_n in the firmware inventory Redfish output. As a result, it is included in the preceding output as N/A. In the Up-To-Date column, these entries show No because you cannot update them OOB from the GPU or NVSwitch firmware images respectively.

## Chapter 9. Updating the BMC

1. Create a update\_bmc.json file with the following contents:

```
"Targets" :["/redfish/v1/UpdateService/FirmwareInventory/HostBMC_0"]
```

### 2. Update the firmware:

{

}

### Example Output

```
FW recipe: ['nvfw_DGX_250220.1.0.fwpkg']
{"@odata.type": "#UpdateService.v1_6_0.UpdateService", "Messages": [{
→"@odata.type": "#Message.v1_0_8.Message", "Message": "A new task /
→redfish/v1/TaskService/Tasks/2 was created.", "MessageArgs": ["/redfish/
→v1/TaskService/Tasks/2"], "MessageId": "Task.1.0.New", "Resolution":
→ "None", "Severity": "OK"}, {"@odata.type": "#Message.v1_0_8.Message",
-- "Message": "The action UpdateService.MultipartPush was submitted to do
→firmware update.", "MessageArgs": ["UpdateService.MultipartPush"],
→ "MessageId": "UpdateService.1.0.StartFirmwareUpdate", "Resolution":
→"None", "Severity": "OK"}]}
FW update started, Task Id: 2
Wait for FirmwareUpdateStarted in MessageId
Wait for FirmwareUpdateStarted in MessageId
Wait for FirmwareUpdateStarted in MessageId
Wait for FirmwareUpdateStarted in MessageId
Wait for FirmwareUpdateStarted in MessageId
Wait for FirmwareUpdateStarted in MessageId
Wait for FirmwareUpdateStarted in MessageId
Wait for FirmwareUpdateStarted in MessageId
Wait for FirmwareUpdateStarted in MessageId
Wait for FirmwareUpdateStarted in MessageId
PercentageComplete: 6
TaskState: Running
 PercentComplete: 6
 TaskStatus: OK
 . . .
```

```
PercentageComplete: 100

TaskState: Completed

PercentComplete: 100

TaskStatus: OK

Firmware update successful!

Overall Time Taken: 0:36:11

Refer to 'DGX B200 Firmware Update Document' on activation steps for new

→firmware to take effect.
```

3. Reset the BMC so the BMC boots the new firmware:

```
$ ipmitool mc reset cold
# Wait a couple of minutes and confirm the BMC is back online.
$ ipmitool mc info
```

4. Reboot the system.

## Chapter 10. Firmware Update of Motherboard Tray: All Components

Perform the following steps to update the firmware on all the system components, such as CPLDs, PSUs, PCIe switches, and so on.

This procedure is an alternative to updating each component individually.

1. Create a mb\_tray.json file with empty braces, like the following example:

{}

2. Update the firmware:

Example Output

```
FW package: ['nvfw_DGX_250220.1.0.fwpkg']
Ok to proceed with firmware update? <Y/N>
{"@odata.type": "#UpdateService.v1_11_0.UpdateService", "Messages": [{
→"@odata.type": "#Message.v1_0_8.Message", "Message": "A new task /
→redfish/v1/TaskService/Tasks/2 was created.", "MessageArgs": ["/redfish/
→v1/TaskService/Tasks/2"], "MessageId": "Task.1.0.New", "Resolution":
→"None", "Severity": "OK"}, {"@odata.type": "#Message.v1_0_8.Message",
→ "Message": "The action UpdateService.MultipartPush was submitted to do
→firmware update.", "MessageArgs": ["UpdateService.MultipartPush"],
→ "MessageId": "UpdateService.1.0.StartFirmwareUpdate", "Resolution":
→"None", "Severity": "OK"}]
  FW update started, Task Id: 2
Wait for Firmware Update to Start...
  TaskState: Running
  PercentComplete: 1
  TaskStatus: OK
  TaskState: Running
  PercentComplete: 20
  TaskStatus: OK
                                                                 (continues on next page)
```

TaskState: Running PercentComplete: 40 TaskStatus: OK TaskState: Running PercentComplete: 61 TaskStatus: OK TaskState: Running PercentComplete: 80 TaskStatus: OK TaskState: Running PercentComplete: 99 TaskStatus: OK TaskState: Completed PercentComplete: 100 TaskStatus: OK Firmware update successful! Overall Time Taken: 0:24:38 Refer to 'DGX B200 Firmware Update Document' on activation steps for new  $\rightarrow$  firmware to take effect. \_\_\_\_\_

# Chapter 11. Updating BMC EROT on the Motherboard Tray

1. Create a updparameters.json file with the following contents:

"Targets" :["/redfish/v1/UpdateService/FirmwareInventory/EROT\_BMC\_0"]

2. Update the firmware:

{

}

nvfwupd -t ip=<bmc-ip-address> user=admin password=admin update\_fw \
 -p nvfw\_DGX\_250220.1.0.fwpkg -y -s updparameters.json

Example Output

```
FW recipe: ['nvfw_DGX_250220.1.0.fwpkg]
{"@odata.type": "#UpdateService.v1_6_0.UpdateService", "Messages": [{
→ "@odata.type": "#Message.v1_0_8.Message", "Message": "A new task /
→redfish/v1/TaskService/Tasks/1 was created.", "MessageArgs": ["/redfish/
→v1/TaskService/Tasks/1"], "MessageId": "Task.1.0.New", "Resolution":
→"None", "Severity": "OK"}, {"@odata.type": "#Message.v1_0_8.Message",
→"Message": "The action UpdateService.MultipartPush was submitted to do
→firmware update.", "MessageArgs": ["UpdateService.MultipartPush"],
→ "MessageId": "UpdateService.1.0.StartFirmwareUpdate", "Resolution":
→"None", "Severity": "OK"}]
FW update started, Task Id: 1
Wait for Firmware Update to Start...
Wait for Firmware Update to Start...
TaskState: Completed
PercentComplete: 100
TaskStatus: OK
Firmware update successful!
Overall Time Taken: 0:00:09
Refer to 'DGX B200 Firmware Update Document' on activation steps for new
\rightarrow firmware to take effect.
```

# Chapter 12. Updating SBIOS EROT on the Motherboard Tray

1. Create a updparameters.json file with the following contents:

"Targets" :["/redfish/v1/UpdateService/FirmwareInventory/EROT\_BIOS\_0"]

2. Update the firmware:

{

}

nvfwupd -t ip=<bmc-ip-address> user=admin password=admin update\_fw \
 -p nvfw\_DGX\_250220.1.0.fwpkg -y -s updparameters.json

Example Output

```
FW recipe: ['nvfw_DGX_250220.1.0.fwpkg.fwpkg]
{"@odata.type": "#UpdateService.v1_6_0.UpdateService", "Messages": [{
→ "@odata.type": "#Message.v1_0_8.Message", "Message": "A new task /
→redfish/v1/TaskService/Tasks/2 was created.", "MessageArgs": ["/redfish/
→v1/TaskService/Tasks/2"], "MessageId": "Task.1.0.New", "Resolution":
→"None", "Severity": "OK"}, {"@odata.type": "#Message.v1_0_8.Message",
→"Message": "The action UpdateService.MultipartPush was submitted to do
→firmware update.", "MessageArgs": ["UpdateService.MultipartPush"],
→ "MessageId": "UpdateService.1.0.StartFirmwareUpdate", "Resolution":
→"None", "Severity": "OK"}]
FW update started, Task Id: 2
Wait for Firmware Update to Start...
Wait for Firmware Update to Start...
TaskState: Completed
PercentComplete: 100
TaskStatus: OK
Firmware update successful!
Overall Time Taken: 0:00:10
Refer to 'DGX B200 Firmware Update Document' on activation steps for new
\rightarrow firmware to take effect.
```

# Chapter 13. Updating the BIOS on the Motherboard Tray

1. Create a updparameters.json file with the following contents:

"Targets" :["/redfish/v1/UpdateService/FirmwareInventory/HostBIOS\_0"]

2. Update the firmware:

{

}

nvfwupd -t ip=<bmc-ip-address> user=admin password=admin update\_fw \
 -p nvfw\_DGX\_250220.1.0.fwpkg -y -s updparameters.json

Example Output

```
FW recipe: [.1nvfw_DGX_250220.1.0.fwpkg']
{"@odata.type": "#UpdateService.v1_6_0.UpdateService", "Messages": [{
→ "@odata.type": "#Message.v1_0_8.Message", "Message": "A new task /
→redfish/v1/TaskService/Tasks/2 was created.", "MessageArgs": ["/redfish/
→v1/TaskService/Tasks/2"], "MessageId": "Task.1.0.New", "Resolution":
→"None", "Severity": "OK"}, {"@odata.type": "#Message.v1_0_8.Message",
-- "Message": "The action UpdateService.MultipartPush was submitted to do
→firmware update.", "MessageArgs": ["UpdateService.MultipartPush"],
→ "MessageId": "UpdateService.1.0.StartFirmwareUpdate", "Resolution":
→"None", "Severity": "OK"}]}
FW update started, Task Id: 2
Wait for FirmwareUpdateStarted in MessageId
Wait for FirmwareUpdateStarted in MessageId
Wait for FirmwareUpdateStarted in MessageId
Wait for FirmwareUpdateStarted in MessageId
Wait for FirmwareUpdateStarted in MessageId
Wait for FirmwareUpdateStarted in MessageId
Wait for FirmwareUpdateStarted in MessageId
Wait for FirmwareUpdateStarted in MessageId
Wait for FirmwareUpdateStarted in MessageId
Wait for FirmwareUpdateStarted in MessageId
PercentageComplete: 6
TaskState: Running
 PercentComplete: 6
 TaskStatus: OK
 . . .
```

PercentageComplete: 100 TaskState: Completed PercentComplete: 100 TaskStatus: OK Firmware update successful! Overall Time Taken: 0:36:11 Refer to 'DGX B200 Firmware Update Document' on activation steps for new → firmware to take effect.

# Chapter 14. Updating the CPLDs on the Motherboard Tray

1. Create a updparameters.json file with the following contents:

"Targets" :["/redfish/v1/UpdateService/FirmwareInventory/CPLDMB\_0"]

2. Update the firmware:

{

}

nvfwupd -t ip=<bmc-ip-address> user=admin password=admin update\_fw \
 -p nvfw\_DGX\_250220.1.0.fwpkg -y -s updparameters.json

Example Output

```
FW recipe: ['nvfw_DGX_250220.1.0.fwpkg]
{"@odata.type": "#UpdateService.v1_6_0.UpdateService", "Messages": [{
→ "@odata.type": "#Message.v1_0_8.Message", "Message": "A new task /
→redfish/v1/TaskService/Tasks/4 was created.", "MessageArgs": ["/redfish/
→v1/TaskService/Tasks/4"], "MessageId": "Task.1.0.New", "Resolution":
→"None", "Severity": "OK"}, {"@odata.type": "#Message.v1_0_8.Message",
→"Message": "The action UpdateService.MultipartPush was submitted to do
→firmware update.", "MessageArgs": ["UpdateService.MultipartPush"],
→ "MessageId": "UpdateService.1.0.StartFirmwareUpdate", "Resolution":
→"None", "Severity": "OK"}]
FW update started, Task Id: 4
Wait for Firmware Update to Start...
Wait for Firmware Update to Start...
TaskState: Completed
PercentComplete: 100
TaskStatus: OK
Firmware update successful!
Overall Time Taken: 0:00:08
Refer to 'DGX B200 Firmware Update Document' on activation steps for new
\rightarrow firmware to take effect.
```

## Chapter 15. Updating the Midplane CPLDs on the Motherboard Tray

1. Create a updparameters.json file with the following contents:

"Targets" :["/redfish/v1/UpdateService/FirmwareInventory/CPLDMID\_0"]

2. Update the firmware:

{

}

```
nvfwupd -t ip=<bmc-ip-address> user=admin password=admin update_fw \
    -p nvfw_DGX_250220.1.0.fwpkg -y -s updparameters.json
```

Example Output

```
FW recipe: ['nvfw_DGX_250220.1.0.fwpkg']
→redfish/v1/TaskService/Tasks/5 was created.", "MessageArgs": ["/redfish/
→v1/TaskService/Tasks/5"], "MessageId": "Task.1.0.New", "Resolution":

→"None", "Severity": "OK"}, {"@odata.type": "#Message.v1_0_8.Message",
→"Message": "The action UpdateService.MultipartPush was submitted to do
→ firmware update.", "MessageArgs": ["UpdateService.MultipartPush"],
→ "MessageId": "UpdateService.1.0.StartFirmwareUpdate", "Resolution":
→"None", "Severity": "OK"}]}
FW update started, Task Id: 5
Wait for Firmware Update to Start...
Wait for Firmware Update to Start...
  TaskState: Completed
 PercentComplete: 100
TaskStatus: OK
Firmware update successful!
 Overall Time Taken: 0:00:09
Refer to 'DGX B200 Firmware Update Document' on activation steps for new
\rightarrow firmware to take effect.
```

## Chapter 16. Updating the NVMe Firmware

The following instructions describe how to update the firmware on an NVMe device using the NVME-CLI command-line interface. The nvme-cli tool is preinstalled on all DGX B200 systems.

1. List the devices and check the firmware versions.

| \$ sudo nvme list   |               |             |              |                |
|---------------------|---------------|-------------|--------------|----------------|
| Node Ger            | neric SN      |             | Model        |                |
| ⊶Namespace Usage    |               | Format      | FW           | Rev            |
|                     |               |             |              |                |
| ↔                   |               |             |              |                |
| /dev/nvme0n1 /de    | ev/ng0n1 S66  | 6NN0X307344 | SAMSUNG MZ1L | 21T9HCLS-00A07 |
| →0x1 589.06         | 5 TB / 1.92   | TB 512      | B + 0 B GD   | C7502Q         |
| /dev/nvme1n1 /de    | ev/ng1n1 S66  | 6NN0X307345 | SAMSUNG MZ1L | 21T9HCLS-00A07 |
| →0x1 589.74         | 4 TB / 1.92   | TB 512      | B + 0 B GD   | C7502Q         |
| /dev/nvme2n1 /de    | ev/ng2n1 YEE  | 0A0750LS3   | KIOXIA KCMYD | RUG3T84        |
| →0x1 247.45         | 5 GB / 3.84   | TB 512      | B + 0 B 1U   | ET7104         |
| /dev/nvme3n1 /de    | ev/ng3n1 YEC  | 0A0XS0LS3   | KIOXIA KCMYD | RUG3T84        |
| →0x1 175.18         | 3 GB / 3.84   | TB 512      | B + 0 B 1U   | ET7104         |
| /dev/nvme4n1 /de    | ev/ng4n1 9EX  | 0A0GU0LS3   | KIOXIA KCMYD | RUG3T84        |
| →0x1 188.78         | 3 GB / 3.84   | TB 512      | B + 0 B 1U   | ET7104         |
| /dev/nvme5n1 /de    | ev/ng5n1 YEE  | 0A0AL0LS3   | KIOXIA KCMYD | RUG3T84        |
| →0x1 188.15         | 5 GB / 3.84   | TB 512      | B + 0 B 1U   | ET7104         |
| /dev/nvme6n1 /de    | ev/na6n1 YEC  | 0A0XC0LS3   | KIOXIA KCMYD | RUG3T84        |
| →0x1 175.15         | 5 GB / 3.84   | TB 512      | B + 0 B 1U   | ET7104         |
| /dev/nvme7n1 /de    | ev/na7n1 9ET  | 0A04T0LS3   | KIOXIA KCMYD | RUG3T84        |
| →0x1 188.78         | 3 GB / 3.84   | TB 512      | B + 0 B 1U   | ET7104         |
| /dev/nvme8n1 /de    | V/ng8n1 9FT   | AAASBALS3   | KTOXTA KCMYD | RUG3T84        |
| Ωx1 175 1           | 5 GB / 3 84   | TB 512      | B + 0 B 11   | FT7104         |
| /dev/nyme9n1 /de    | v/na9n1 0FT   | AAAXAI S3   |              | RIIG3T84       |
| $\beta v_1 $ 175 22 | 2  GR / 2  SM | TR 512      | R + 0 R = 11 | IFT710/        |
|                     | 2 00 / 3.04   |             |              |                |

From the output, you can find the device names and firmware versions, such as /dev/nvme0n1 and GDC7502Q.

2. Download the firmware you want to upgrade for the NVMe device.

Based on the command output in step 1, determine the firmware file using the following table and include the correct path to download the firmware:

\$ sudo nvme fw-download \$DeviceName --fw=\*\*\*(specify the firmware file →for upgrade)

This table lists the firmware file names for the supported Samsung and Kioxia models:

| Manufacturer | Model Number       | Firmware File                               |
|--------------|--------------------|---------------------------------------------|
| Samsung      | MZ1L21T9HCLS-00A07 | General_PM9A3_M.<br>2_GDC7502Q_Noformat.bin |
| Samsung      | MZWLO3T8HCLS-00A07 | General_PM1743_U.2_OPPA4B5Q.bin             |
| Kioxia       | KCM6DRUL3T84       | CM6-SED-0107.std                            |
| Kioxia       | KCM7DRUL3T84       | CM6-SED-0107.std                            |

3. Commit and activate the downloaded firmware immediately without reset by setting the action argument to 3.

\$ sudo nvme fw-commit \$DeviceName --action=3

4. Verify that the correct firmware version is updated.

\$ sudo nvme id-ctrl \$DeviceName

# Chapter 17. Updating the Power Supply Units on the Motherboard Tray

1. Create a updparameters.json file with the following contents:

"Targets" :["/redfish/v1/UpdateService/FirmwareInventory/PSU\_0"]

### Important

{

}

Repeat this procedure for PSU\_1 through PSU\_5.

2. Update the firmware:

```
nvfwupd -t ip=<bmc-ip-address> user=admin password=admin update_fw \
    -p nvfw_DGX_250220.1.0.fwpkg -y -s updparameters.json
```

Example Output

```
FW recipe: ['nvfw_DGX_250220.1.0.fwpkg']
→redfish/v1/TaskService/Tasks/6 was created.", "MessageArgs": ["/redfish/
→v1/TaskService/Tasks/6"], "MessageId": "Task.1.0.New", "Resolution":
→"None", "Severity": "OK"}, {"@odata.type": "#Message.v1_0_8.Message",
→ "Message": "The action UpdateService.MultipartPush was submitted to do
→ firmware update.", "MessageArgs": ["UpdateService.MultipartPush"],
→ "MessageId": "UpdateService.1.0.StartFirmwareUpdate", "Resolution":
→"None", "Severity": "OK"}]}
FW update started, Task Id: 6
Wait for Firmware Update to Start...
Wait for Firmware Update to Start...
TaskState: Completed
PercentComplete: 100
TaskStatus: OK
Firmware update successful!
 Overall Time Taken: 0:00:08
                                                            (continues on next page)
```

57

Refer to 'DGX B200 Firmware Update Document' on activation steps for new → firmware to take effect.

## Chapter 18. Updating the PCIe Switches on the Motherboard Tray

1. Create a updparameters.json file with the following contents:

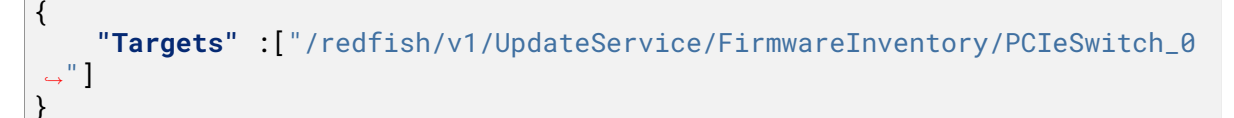

### Important

Repeat this procedure for PCIeSwitch\_1.

### 2. Update the firmware:

```
nvfwupd -t ip=<bmc-ip-address> user=admin password=admin update_fw \
    -p nvfw_DGX_250220.1.0.fwpkg -y -s updparameters.json
```

Example Output

```
FW recipe: ['nvfw_DGX_250220.1.0.fwpkg]
{"@odata.type": "#UpdateService.v1_6_0.UpdateService", "Messages": [{
→ "@odata.type": "#Message.v1_0_8.Message", "Message": "A new task /
→redfish/v1/TaskService/Tasks/7 was created.", "MessageArgs": ["/redfish/
→v1/TaskService/Tasks/7"], "MessageId": "Task.1.0.New", "Resolution":
→"None", "Severity": "OK"}, {"@odata.type": "#Message.v1_0_8.Message",
→"Message": "The action UpdateService.MultipartPush was submitted to do

→firmware update.", "MessageArgs": ["UpdateService.MultipartPush"],
→ "MessageId": "UpdateService.1.0.StartFirmwareUpdate", "Resolution":
→"None", "Severity": "OK"}]
FW update started, Task Id: 7
Wait for Firmware Update to Start...
Wait for Firmware Update to Start...
TaskState: Completed
PercentComplete: 100
TaskStatus: OK
Firmware update successful!
```

```
Overall Time Taken: 0:00:09
Refer to 'DGX B200 Firmware Update Document' on activation steps for new
→firmware to take effect.
```

## Chapter 19. Updating the PCIe Retimers on the Motherboard Tray

1. Create a updparameters.json file with the following contents:

```
{
    "Targets" :["/redfish/v1/UpdateService/FirmwareInventory/PCIeRetimer_0
    ___]
}
```

```
Important
```

Repeat this procedure for PCIeRetimer\_1.

2. Update the firmware:

```
nvfwupd -t ip=<bmc-ip-address> user=admin password=admin update_fw \
    -p nvfw_DGX_250220.1.0.fwpkg -y -s updparameters.json
```

Example Output

```
FW recipe: ['nvfw_DGX_250220.1.0.fwpkg]
→redfish/v1/TaskService/Tasks/8 was created.", "MessageArgs": ["/redfish/
→v1/TaskService/Tasks/8"], "MessageId": "Task.1.0.New", "Resolution":
→"None", "Severity": "OK"}, {"@odata.type": "#Message.v1_0_8.Message",
→ "Message": "The action UpdateService.MultipartPush was submitted to do
→firmware update.", "MessageArgs": ["UpdateService.MultipartPush"],
→ "MessageId": "UpdateService.1.0.StartFirmwareUpdate", "Resolution":
→"None", "Severity": "OK"}]}
FW update started, Task Id: 8
Wait for Firmware Update to Start...
Wait for Firmware Update to Start...
TaskState: Completed
PercentComplete: 100
TaskStatus: OK
Firmware update successful!
Overall Time Taken: 0:00:09
Refer to 'DGX B200 Firmware Update Document' on activation steps for new
→firmware to take effect.
```

## Chapter 20. Updating the ConnectX-7 Firmware

After replacing or installing the ConnectX-7 cards, make sure the firmware on the cards is up to date. Refer to the *component firmware versions table* to find the most recent firmware version.

- 1. Download the firmware from https://network.nvidia.com/support/firmware/connectx7ib/. Download the firmware for both OPN options.
- 2. Transfer the firmware ZIP file to the DGX system and extract the archive.
- 3. Update the firmware on the cards that are used for cluster communication:

sudo mlxfwmanager -d 5e:00.0 -i fw-ConnectX7-rel-28\_43\_2026-MCX750500B-→0D00\_Ax\_Bx-UEFI-14.36.21-FlexBoot-3.7.500.signed.bin sudo mlxfwmanager -d dc:00.0 -i fw-ConnectX7-rel-28\_43\_2026-MCX750500B-→0D00\_Ax\_Bx-UEFI-14.36.21-FlexBoot-3.7.500.signed.bin sudo mlxfwmanager -d c0:00.0 -i fw-ConnectX7-rel-28\_43\_2026-MCX750500B-→0D00\_Ax\_Bx-UEFI-14.36.21-FlexBoot-3.7.500.signed.bin sudo mlxfwmanager -d 18:00.0 -i fw-ConnectX7-rel-28\_43\_2026-MCX750500B-→0D00\_Ax\_Bx-UEFI-14.36.21-FlexBoot-3.7.500.signed.bin sudo mlxfwmanager -d 40:00.0 -i fw-ConnectX7-rel-28\_43\_2026-MCX750500B-→0D00\_Ax\_Bx-UEFI-14.36.21-FlexBoot-3.7.500.signed.bin sudo mlxfwmanager -d 4f:00.0 -i fw-ConnectX7-rel-28\_43\_2026-MCX750500B-→0D00\_Ax\_Bx-UEFI-14.36.21-FlexBoot-3.7.500.signed.bin sudo mlxfwmanager -d ce:00.0 -i fw-ConnectX7-rel-28\_43\_2026-MCX750500B-→0D00\_Ax\_Bx-UEFI-14.36.21-FlexBoot-3.7.500.signed.bin sudo mlxfwmanager -d 9a:00.0 -i fw-ConnectX7-rel-28\_43\_2026-MCX750500B-→0D00\_Ax\_Bx-UEFI-14.36.21-FlexBoot-3.7.500.signed.bin

4. Update the firmware on the cards that are used for storage communication:

```
sudo mlxfwmanager -d aa:00.0 -i fw-ConnectX7-rel-28_43_2026-MCX755206AS-

→NEA_Ax-UEFI-14.36.21-FlexBoot-3.7.500.signed.bin

sudo mlxfwmanager -d 29:00.0 -i fw-ConnectX7-rel-28_43_2026-MCX755206AS-

→NEA_Ax-UEFI-14.36.21-FlexBoot-3.7.500.signed.bin
```

- Perform an AC power cycle on the system for the firmware update to take effect. Wait for the operating system to boot.
- 6. After the system starts, log in and confirm the firmware versions are all the same:

\$ cat /sys/class/infiniband/mlx5\_\*/fw\_ver

## Chapter 21. Updating the Intel NIC Firmware

The following instructions describe how to update the firmware on the Intel Ethernet Network Adapter E810-C using interactive mode.

- 1. Download the update package to a temporary directory.
- 2. Start the update by running the Intel Ethernet NVM Update Tool nvmupdate64e.

sudo ./nvmupdate64e

3. Follow the prompts to update the NVM image on the network adapter.

Example output:

```
$ sudo ./nvmupdate64e
Intel(R) Ethernet NVM Update Tool
NVMUpdate version 1.41.3.3
Copyright(C) 2013 - 2024 Intel Corporation.
WARNING: To avoid damage to your device, do not stop the update or reboot
\rightarrow or power off the system during this update.
Inventory in progress. Please wait [***.....]
Num Description
                                      Ver.(hex) DevId S:B
                                                            Status
__================
01) Intel(R) Ethernet Controller
                                  N/A(N/A) 1563 00:011 Update
⊶not
   X550-T2
                                                            available
02) Intel(R) Ethernet Network Adapter 2.80(2.50)
                                                 1592 00:130 Update
   E810-C-02
                                                            available
Options: Adapter Index List (comma-separated), [A]11, e[X]it
Enter selection: 02
Would you like to back up the NVM images? [Y]es/[N]o: Y
Update in progress. This operation may take several minutes.
[*+....]
```

| Num Description                                                                                                    | Ver.(hex)  | DevId<br>===== | S:B<br>====== | Status    |  |  |
|----------------------------------------------------------------------------------------------------|------------|----------------|---------------|-----------|--|--|
| Generation Controller                                                                                                    |            | 1560           | 00.011        | lladata   |  |  |
| onot ont ont of the ont of the ont of the ont of the one of the one of the o | N/A(N/A)   | 1503           | 00:011        | opdate    |  |  |
| X550-T2                                                                                                    |            | . =            |               | available |  |  |
| 02) Intel(R) Ethernet Network Adapter<br>E810-C-Q2<br>→successful                                                                                                    | 2.80(2.50) | 1592           | 00:130        | Update    |  |  |
| A reboot is required to complete the update process.                                                                                                    |            |                |               |           |  |  |
| Tool execution completed with the following status: All operations<br>→completed successfully.<br>Press any key to exit.                                                                                                    |            |                |               |           |  |  |

4. Perform an AC power cycle on the system for the firmware update to take effect.

Wait for the operating system to boot.
# Chapter 22. Firmware Update of GPU Tray: All Components

Perform the following steps to update the firmware on all the components in the GPU tray, such as GPUs, NVSwitches, and so on.

1. Create a gpu\_tray.json file with the following contents:

{
 "Targets" :["/redfish/v1/UpdateService/FirmwareInventory/HGX\_0"]
}

### 2. Update the firmware:

```
nvfwupd -t ip=<bmc-ip-address> user=<bmc-username> password=<bmc-password>

→ update_fw \

-p nvfw_DGX-HGX-B100-B200x8_250302.1.3.fwpkg -y -s gpu_tray.json
```

### Example Output

```
FW recipe: ['HGX_DGXB100-B200x8_250302.1.3.fwpkg']
{"@odata.type": "#UpdateService.v1_6_0.UpdateService", "Messages": [{
→redfish/v1/TaskService/Tasks/3 was created.", "MessageArgs": ["/redfish/
→v1/TaskService/Tasks/3"], "MessageId": "Task.1.0.New", "Resolution":
→"None", "Severity": "OK"}, {"@odata.type": "#Message.v1_0_8.Message"
→"Message": "The action UpdateService.MultipartPush was submitted to do
→firmware update.", "MessageArgs": ["UpdateService.MultipartPush"],
→ "MessageId": "UpdateService.1.0.StartFirmwareUpdate", "Resolution":
→"None", "Severity": "OK"}]}
FW update started, Task Id: 3
Wait for Firmware Update to Start...
Wait for Firmware Update to Start...
 Started Updating: HGX_0
 TaskState: Running
 PercentComplete: 20
 TaskStatus: OK
 TaskState: Running
 PercentComplete: 40
 TaskStatus: OK
 TaskState: Completed
 PercentComplete: 100
```

TaskStatus: OK Firmware update successful! Overall Time Taken: 0:09:14 Refer to

# Chapter 23. Motherboard Tray Sample Configuration

Alternatively, firmware update parameters can be provided via a YAML configuration file instead of the command line. The following example shows the basic structure for updating a single motherboard tray.

```
# Define target platform as DGX
TargetPlatform: 'DGX'
# Update the path to firmware update file
FWUpdateFilePath:
  - "nvfw_DGX_0005_250415.1.1_dbg-signed.fwpkg"
# Replace BMC_IP with BMC IP Address
# Replace RF_USERNAME with BMC Redfish Username Credential
# Replace RF_PASSWORD with BMC Redfish Password Credential
BMC_IP: "1.1.1.1"
RF USERNAME: "username"
RF_PASSWORD: "password"
FwUpdateMethod: "MultipartHttpPushUri"
# Update Parameters set to update entire MB Tray
UpdateParametersTargets: {}
# Disable Sanitize Log, disabling Sanitize Log leads to print system IP and
\rightarrowuser credential to the logs and screen
SANITIZE_LOG: False
```

To compare component versions, specify the configuration file with the -c flag or the --config option and the show\_version command.

```
$ nvfwupd -c config.yaml show_version
System Model: DGXB200
Part number: 965-24387-0017-000
Serial number: 1662324000131
Packages: ['DGX_0005_250415.1.1']
Connection Status: Successful
```

| Firmware Devices:<br>AP Name<br>→Version | Up-To-Date    | Sys Version         | Pkg    |
|------------------------------------------|---------------|---------------------|--------|
|                                          |               |                     |        |
| CPLDMB_0                                 | Voc           | 0.2.1.9             | 0.2.1. |
| CPLDMID_0                                | res           | 0.2.1.3             | 0.2.1. |
| ⇒4<br>CX7NIC_0                           | NO            | 28.43.2026          | 32.43. |
| →2024<br>CX7NIC_1                        | No            | 28.43.2026          | 32.43. |
| →2024<br>CX7_0                           | No            | 28.43.2026          | N/A    |
| ↔<br>CX7_1                               | No            | 28.43.2026          | N/A    |
| Ğ<br>CX7_2                               | No            | 28.43.2026          | N/A    |
| CX7 3                                    | No            | 28.43.2026          | N/A    |
| CX7 4                                    | No            | 28 43 2026          | Ν/Δ    |
|                                          | No            | 28.43.2026          | N / A  |
|                                          | No            | 20.43.2020          |        |
|                                          | No            | 20.43.2020          |        |
|                                          | No            | 28.43.2020          | N/A    |
| ER01_B105_0<br>→0058.0000_n00            | No            | 00.04.0056.0000_000 | 00.04. |
| ER01_BMC_0<br>⊶0058.0000_n00             | No            | 00.04.0056.0000_n00 | 00.04. |
| HGX_FW_BMC_0<br>↔                        | No            | 25.02-1-ga18        | N/A    |
| HGX_FW_ERoT_BMC_0<br>↔                   | No            | 01.04.0018.0000_n04 | N/A    |
| HGX_FW_ERoT_FPGA_0<br>↔                  | No            | 01.04.0018.0000_n04 | N/A    |
| HGX_FW_ERoT_NVLinkManageme               | ntNIC_0<br>No | 01.04.0018.0000_n04 | N/A    |
| HGX_FW_ERoT_NVSwitch_0                   | No            | 01.04.0018.0000_n04 | N/A    |
| HGX_FW_ERoT_NVSwitch_1                   | No            | 01.04.0018.0000_n04 | N/A    |
| HGX_FW_FPGA_0                            | No            | 1.85                | N/A    |
| HGX_FW_GPU_SXM_1                         | No            | 97.00.A3.00.00      | N/A    |
| HGX_FW_GPU_SXM_2                         |               | 97.00.A3.00.00      | N/A    |
| HGX_FW_GPU_SXM_3                         | NO            | 97.00.A3.00.00      | N/A    |

| $\hookrightarrow$                                                           | NO  |                 |                          |
|-----------------------------------------------------------------------------|-----|-----------------|--------------------------|
| HGX_FW_GPU_SXM_4                                                            | No  | 97.00.A3.00.00  | N/A                      |
| HGX_FW_GPU_SXM_5                                                            | NO  | 97.00.A3.00.00  | N/A                      |
| ↔<br>HGX_FW_GPU_SXM_6                                                       | No  | 97.00.A3.00.00  | N/A                      |
| ↔<br>HGX_FW_GPU_SXM_7                                                       | No  | 97.00.A3.00.00  | N/A                      |
| ↔<br>HGX FW GPU SXM 8                                                       | No  | 97.00.43.00.00  | N/A                      |
| HCX_EW_NV/LipkMapagementNT                                                  | No  | 28 45 0250      | N / A                    |
|                                                                             | No  | 20.43.0350      | N/A                      |
| HGX_FW_NVSwitch_0<br>↔                                                      | No  | 35_2014_1680    | N/A                      |
| HGX_FW_NVSwitch_1                                                           | No  | 35_2014_1680    | N/A                      |
| HGX_FW_PCIeRetimer_0                                                        | No  | 2.20.21         | N/A                      |
| $\stackrel{\hookrightarrow}{HGX}_{FW}_{PCIeRetimer}_{1}$                    | NO  | 2.20.21         | N/A                      |
| ↔<br>HGX_FW_PCIeRetimer_2                                                   | No  | 2.20.21         | N/A                      |
| ↔<br>HGX FW PCTeRetimer 3                                                   | No  | 2 20 21         | N / A                    |
| ↔                                                                           | No  | 0.00.01         | N / A                    |
| HGX_FW_PCIERetimer_4                                                        | No  | 2.20.21         | N/A                      |
| HGX_FW_PCIeRetimer_5                                                        | No  | 2.20.21         | N/A                      |
| HGX_FW_PCIeRetimer_6                                                        | No  | 2.20.21         | N/A                      |
| HGX_FW_PCIeRetimer_7                                                        | NO  | 2.20.21         | N/A                      |
| ⊶<br>HGX_InfoROM_GPU_SXM_1                                                  | NO  | G525.0200.00.02 | N/A                      |
| ⊶<br>HGX_InfoROM_GPU_SXM_2                                                  | No  | G525.0200.00.02 | N/A                      |
| ↔<br>HGX InfoROM GPU SXM 3                                                  | No  | 6525 0200 00 02 | Ν / Δ                    |
| ↔                                                                           | No  | 0505 0000 00 00 | N/ / A                   |
| HGX_INTORUM_GPU_SXM_4<br>↔                                                  | No  | 6525.0200.00.02 | N/A                      |
| $\begin{array}{c} HGX\_InfoROM\_GPU\_SXM\_5 \\ \hookrightarrow \end{array}$ | No  | G525.0200.00.02 | N/A                      |
| HGX_InfoROM_GPU_SXM_6                                                       | No  | G525.0200.00.02 | N/A                      |
| HGX_InfoROM_GPU_SXM_7                                                       | No  | G525.0200.00.02 | N/A                      |
| ⊶<br>HGX_InfoROM_GPU_SXM_8                                                  | NO  | G525.0200.00.02 | N/A                      |
| ↔<br>HostBIOS_0                                                             | No  | 01.06.03        | 01.05.                   |
| ⊶05<br>HostBMC 0                                                            | Yes | 25.02.12        | 25,02                    |
|                                                                             |     |                 | (continues on next page) |

|                      |     |                | (continued from previous page) |
|----------------------|-----|----------------|--------------------------------|
| ⊶12<br>PCIeRetimer_0 | Yes | 2.07.19        | 2.07.                          |
|                      | Yes | 2.07.19        | 2.07.                          |
|                      | Yes | 0.0.7          | 0.0.7                          |
| ⊶<br>PCIeSwitch_1    | Yes | 1.0.7          | 1.0.7                          |
| Ğ<br>PSU_0           | Yes | 0204.0201.0204 | 0204.                          |
| ⊶0201.0204<br>PSU 1  | Yes | 0204.0201.0204 | 0204.                          |
| →0201.0204<br>PSU 2  | Yes | 0204 0201 0204 | 0204                           |
| →0201.0204           | Yes | 0204 0201 0204 | 0204                           |
| →0201.0204           | Yes | 0204.0201.0204 | 0204.                          |
| →0201.0204           | Yes | 0204.0201.0204 | 0204.                          |
| →0201.0204           | Yes | 0204.0201.0204 | 0204.                          |
| ⊶<br>Error Code: 0   |     |                |                                |

To update the motherboard tray, specify the configuration file with the -c flag or the --config option and the update\_fw command.

```
$ nvfwupd -c config.yaml update_fw
Updating ip address: ip=1.1.1.1
FW package: ['nvfw_DGX_0005_250415.1.1_dbg-signed.fwpkg']
Ok to proceed with firmware update? <Y/N>
У
{"@odata.type": "#UpdateService.v1_11_0.UpdateService", "Messages": [{"@odata.
→type": "#Message.v1_0_8.Message", "Message": "A new task /redfish/v1/
→TaskService/Tasks/6 was created.", "MessageArgs": ["/redfish/v1/TaskService/
→Tasks/6"], "MessageId": "Task.1.0.New", "Resolution": "None", "Severity":
→ "OK"}, {"@odata.type": "#Message.v1_0_8.Message", "Message": "The action
→UpdateService.MultipartPush was submitted to do firmware update.",
→ "MessageArgs": ["UpdateService.MultipartPush"], "MessageId": "UpdateService.
→1.0.StartFirmwareUpdate", "Resolution": "None", "Severity": "OK"}]}
FW update started, Task Id: 6
Wait for Firmware Update to Start...
    TaskState: Running
    PercentComplete: 45
    TaskStatus: OK
    TaskState: Running
    PercentComplete: 47
    TaskStatus: OK
    TaskState: Running
    PercentComplete: 51
```

TaskStatus: OK TaskState: Running PercentComplete: 52 TaskStatus: OK TaskState: Running PercentComplete: 53 TaskStatus: OK TaskState: Running . . . TaskState: Running PercentComplete: 93 TaskStatus: OK TaskState: Running PercentComplete: 94 TaskStatus: OK TaskState: Running PercentComplete: 95 TaskStatus: OK TaskState: Running PercentComplete: 96 TaskStatus: OK TaskState: Running PercentComplete: 97 TaskStatus: OK TaskState: Running PercentComplete: 98 TaskStatus: OK TaskState: Completed PercentComplete: 100 TaskStatus: OK Firmware update successful! Overall Time Taken: 0:31:33 Update successful. Perform activation steps for the new firmware to take ⊶effect. \_\_\_\_\_ Error Code: 0

# Chapter 24. GPU Tray Sample Configuration

Alternatively, firmware update parameters can be provided via a YAML configuration file instead of the command line. The following example shows the basic structure for updating a single GPU tray.

```
# Disable Sanitize Log, disabling Sanitize Log leads to print system IP and

→user credential to the logs and screen

SANITIZE_LOG: False
```

To compare component versions, specify the configuration file with the -c flag or the --config option and the show\_version command.

```
$ nvfwupd -c config.yaml show_version
System Model: DGXB200
Part number: 965-24387-0017-000
Serial number: 1662324000131
Packages: ['HGX-B100-B200x8_250302.1.3']
Connection Status: Successful
```

| Firmware Devices:                                 |            |                     |        |
|---------------------------------------------------|------------|---------------------|--------|
| AP Name                                           |            | Sys Version         | Pkg    |
| →Version                                          | Up-lo-Date |                     |        |
| ↔                                                 |            |                     |        |
| CPLDMB_0                                          |            | 0.2.1.9             | N/A    |
|                                                   | No         |                     |        |
| CPLDMID_0                                         | No         | 0.2.1.3             | N/A    |
| CX7NIC_0                                          | NO         | 28.43.2026          | N/A    |
| <br>↔                                             | No         |                     |        |
| CX7NIC_1                                          |            | 28.43.2026          | N/A    |
|                                                   | NO         | 28 43 2026          | Ν/Δ    |
| ↔<br>↔                                            | No         | 20.43.2020          | N/ A   |
| CX7_1                                             |            | 28.43.2026          | N/A    |
|                                                   | No         | 00.40.0000          | NL / A |
| CX7_2                                             | No         | 28.43.2020          | N/A    |
| CX7_3                                             | No         | 28.43.2026          | N/A    |
| $\hookrightarrow$                                 | No         |                     |        |
| CX7_4                                             | No         | 28.43.2026          | N/A    |
| ↔<br>CX7 5                                        | NO         | 28,43,2026          | N/A    |
| $\hookrightarrow$                                 | No         |                     | , .    |
| CX7_6                                             |            | 28.43.2026          | N/A    |
| $\leftrightarrow$                                 | No         | 28 43 2026          | N/A    |
| <pre>CK/_/</pre>                                  | No         | 20.43.2020          | N/A    |
| EROT_BIOS_0                                       |            | 00.04.0056.0000_n00 | N/A    |
| ↔<br>============                                 | No         |                     |        |
| EROI_BMC_0                                        | No         | 00.04.0056.0000_n00 | N/A    |
| HGX FW BMC Ø                                      | NO         | 25.02-1-ga17        | 25.02- |
|                                                   | No         | <b>3</b>            |        |
| HGX_FW_ERoT_BMC_0                                 |            | 01.04.0017.0000_n04 | 01.04. |
| $\rightarrow$ 0018.0000_n04<br>HGX EW ERGT EPGA 0 | NO         | 01 04 0017 0000 p04 | Q1 Q1  |
| →0018.0000_n04                                    | No         | 01.04.0017.0000_004 | 01.04. |
| HGX_FW_ERoT_NVLinkManagemen                       | ntNIC_0    | 01.04.0017.0000_n04 | 01.04. |
| →0018.0000_n04                                    | No         | 01 04 0017 0000 004 | 01 04  |
| HGX_FW_EROI_NVSWITCh_0                            | No         | 01.04.0017.0000_n04 | 01.04. |
| HGX_FW_ERoT_NVSwitch_1                            | No         | 01.04.0017.0000_n04 | 01.04. |
| ⊶0018.0000_n04                                    | No         |                     |        |
| HGX_FW_FPGA_0                                     | Na         | 1.82                | 1.85   |
| HGX FW GPU SXM 1                                  | NO         | 97.00.A2.00.00      | 97.00  |
| →A3.00.00                                         | No         |                     |        |
| HGX_FW_GPU_SXM_2                                  |            | 97.00.A2.00.00      | 97.00. |
| →A3.00.00                                         | No         | 07 00 12 00 00      | 07 00  |
| NGV_LM_GLO_2VW_2                                  |            | 97.00.AZ.00.00      | 97.00. |

| →A3.00.00                   | No  |                 |                          |
|-----------------------------|-----|-----------------|--------------------------|
| HGX_FW_GPU_SXM_4            |     | 97.00.A2.00.00  | 97.00.                   |
| ⇔A3.00.00                   | No  |                 |                          |
| HGX_FW_GPU_SXM_5            |     | 97.00.A2.00.00  | 97.00.                   |
| ↔A3.00.00                   | No  |                 |                          |
| HGX_FW_GPU_SXM_6            | Ν., | 97.00.A2.00.00  | 97.00.                   |
|                             | NO  | 07 00 12 00 00  | 07 00                    |
| HGA_FW_GPU_SAM_/            | No  | 97.00.A2.00.00  | 97.00.                   |
| HGX FW GPU SXM 8            | NO  | 97 00 12 00 00  | 97 00                    |
|                             | No  | 97.00.A2.00.00  | 97.00.                   |
| HGX FW NVL inkManagementN1  |     | 28,45,0348      | 28.45.                   |
| →0350                       | No  | 2011010010      | 201101                   |
| HGX_FW_NVSwitch_0           |     | 35_2014_1680    | 35_                      |
| →2014_1680                  | No  |                 | _                        |
| HGX_FW_NVSwitch_1           |     | 35_2014_1680    | 35_                      |
| <b>→2014_1680</b>           | No  |                 |                          |
| HGX_FW_PCIeRetimer_0        |     | 2.20.20         | 2.20.                    |
| <u>⇔</u> 21                 | No  |                 |                          |
| HGX_FW_PCIeRetimer_1        |     | 2.20.20         | 2.20.                    |
| →21                         | No  | 0.00.00         | 0.00                     |
| HGX_FW_PCIeRetimer_2        | Na  | 2.20.20         | 2.20.                    |
| →∠I                         | NO  | 2 28 28         | 2 20                     |
| ngv_rw_potekettiller_3      | No  | 2.20.20         | 2.20.                    |
| ⇔∠ı<br>HGX FW PCTeRetimer 4 | NO  | 2 20 20         | 2 20                     |
|                             | No  | 2.20.20         | 2.20.                    |
| HGX FW PCIeRetimer 5        | no  | 2.20.20         | 2.20.                    |
| <b>→</b> 21                 | No  |                 |                          |
| HGX_FW_PCIeRetimer_6        |     | 2.20.20         | 2.20.                    |
| <b>⇔</b> 21                 | No  |                 |                          |
| HGX_FW_PCIeRetimer_7        |     | 2.20.20         | 2.20.                    |
| <b>→</b> 21                 | No  |                 |                          |
| HGX_InfoROM_GPU_SXM_1       |     | G525.0200.00.02 | N/A                      |
| ↔                           | No  |                 | NI / A                   |
| HGX_INTORUM_GPU_SXM_2       | Ne  | 6525.0200.00.02 | N/A                      |
| ↔<br>HCV InfoDOM CDU SVM 2  | NO  |                 | NI / A                   |
| HGA_IIII OROM_GF0_3AM_3     | No  | 6525.0200.00.02 | N/A                      |
| ↔<br>HGX InfoROM GPU SXM 4  | NO  | 6525 0200 00 02 | N / A                    |
|                             | No  | 0020.0200.00.02 | 11/1/1                   |
| HGX_InfoROM_GPU_SXM_5       |     | G525.0200.00.02 | N/A                      |
| $\rightarrow$ $   -$        | No  |                 |                          |
| HGX_InfoROM_GPU_SXM_6       |     | G525.0200.00.02 | N/A                      |
| $\hookrightarrow$           | No  |                 |                          |
| HGX_InfoROM_GPU_SXM_7       |     | G525.0200.00.02 | N/A                      |
|                             | No  |                 |                          |
| HGX_InfoROM_GPU_SXM_8       | Ν., | G525.0200.00.02 | N/A                      |
| ↔<br>HootPIOS 0             | NO  | 01 06 02        | NI / A                   |
| U0210102-0                  | No  | 01.00.03        | N/A                      |
| HostBMC 0                   | NO  | 25,02,12        | N / A                    |
|                             |     | 20.02.12        | (continues on next page) |
|                             |     |                 | (solutions of the puge)  |

|                        |     |                | (continued from previous page) |
|------------------------|-----|----------------|--------------------------------|
| $\hookrightarrow$      | No  |                |                                |
| PCIeRetimer_0          | Ne  | 2.07.19        | N/A                            |
| ↔<br>PCTeRetimer 1     | NO  | 2 07 19        | N/A                            |
|                        | No  | 2.07.19        |                                |
| PCIeSwitch_0           |     | 0.0.7          | N/A                            |
| ⇔<br>DOT • Ourit • b 1 | No  | 1 0 7          | NI / A                         |
| PCIeSwitch_I           | No  | 1.0.7          | N/A                            |
| PSU_0                  | No  | 0204.0201.0204 | N/A                            |
| $\hookrightarrow$      | No  |                |                                |
| PSU_1                  | No  | 0204.0201.0204 | N/A                            |
| PSU 2                  | NO  | 0204.0201.0204 | N/A                            |
| $\hookrightarrow$      | No  |                |                                |
| PSU_3                  | N., | 0204.0201.0204 | N/A                            |
| ⇔<br>PSU 4             | NO  | 0204 0201 0204 | N/A                            |
| ↔                      | No  |                | ,,,,                           |
| PSU_5                  |     | 0204.0201.0204 | N/A                            |
| ↔                      | No  |                |                                |
| ↔                      |     |                |                                |
| Error Code: 0          |     |                |                                |

To update the GPU tray, specify the configuration file with the -c flag or the --config option and the update\_fw command.

```
$ nvfwupd -c config.yaml update_fw
Updating ip address: ip=1.1.1.1
FW package: ['nvfw_DGX-HGX-B100-B200x8_250302.1.3.fwpkg']
Ok to proceed with firmware update? <Y/N>
У
{"@odata.type": "#UpdateService.v1_11_0.UpdateService", "Messages": [{"@odata.
→type": "#Message.v1_0_8.Message", "Message": "A new task /redfish/v1/
→TaskService/Tasks/10 was created.", "MessageArgs": ["/redfish/v1/
→TaskService/Tasks/10"], "MessageId": "Task.1.0.New", "Resolution": "None",
Geverity": "OK"}, {"@odata.type": "#Message.v1_0_8.Message", "Message":
→ "The action UpdateService.MultipartPush was submitted to do firmware update.
→", "MessageArgs": ["UpdateService.MultipartPush"], "MessageId":
→ "UpdateService.1.0.StartFirmwareUpdate", "Resolution": "None", "Severity":
→"OK"}]}
FW update started, Task Id: 10
Wait for Firmware Update to Start...
TaskState: Running
PercentComplete: 20
TaskStatus: OK
TaskState: Running
PercentComplete: 40
TaskStatus: OK
TaskState: Completed
```

PercentComplete: 100 TaskStatus: OK Firmware update successful! Overall Time Taken: 0:10:15 Update successful. Perform activation steps for new firmware to take effect.

# Chapter 25. Multiple System Firmware Updates

The nvfwupd tool enables sequential updates of multiple systems using the same firmware package via a YAML configuration file. This requires defining the update file and a list of target systems, including their respective credentials.

#### Note

Deprecated feature: Starting with nvfwupd version 2.0.5, specifying the targets sub-option with a JSON file of multiple targets for multiple system updates is no longer supported. Multiple targets can be updated sequentially by using the config.yaml file, described in this section.

### 25.1. Multiple System Sample Configuration

The following example shows a configuration YAML file for sequential updates:

```
# Set TargetPlatform to DGX
TargetPlatform: 'DGX'
# Disable Sanitize Log optionally
# Disabling SANITIZE_LOG prints system IPs and user credentials to the logs and
⇔screen
SANITIZE_LOG: False
# Provide the full path of the firmware file to be used for firmware update
FWUpdateFilePath:
  - "nvfw_DGX_0005_250415.1.1_dbg-signed.fwpkg"
# Set FwUpdateMethod to MultipartHttpPushUri
FwUpdateMethod: "MultipartHttpPushUri"
# List of update targets. replaces -s/--special option input file. Value is
\rightarrow list of target URIs
# Use UpdateParametersTargets: {} for DGX empty JSON value used for full DGX
update
UpdateParametersTargets: {}
```

```
# If updating entire GPU Trays, uncomment the following UpdateParametersTargets

and comment out the above "UpdateParametersTargets: {}"
#UpdateParametersTargets:
# - "/redfish/v1/UpdateService/FirmwareInventory/HGX_0"
# Multi target input. Value is list of dicts.
# Update BMC_IP, RF_USERNAME, and RF_PASSWORD credentials for each system
Targets:
- BMC_IP: "1.1.1.1"
    RF_USERNAME: "user"
    RF_PASSWORD: "password"
- BMC_IP: "2.2.2.2"
    RF_USERNAME: "username2"
    RF_PASSWORD: "my_secondary_password"
```

# 25.2. Running nvfwupd Using the Configuration File

To display the version information for each target system component sequentially alongside the corresponding firmware update file component version information, specify the configuration file with the -c flag or the --config option and the show\_version command.

\$ nvfwupd -c config.yaml show\_version

System Model: DGXB200 Part number: 965-24387-0017-000 Serial number: 1662224610084 Packages: ['DGX\_0005\_250415.1.1'] Connection Status: Successful

| Firmware Devices:<br>AP Name |            | Sys Version | Pkg    |
|------------------------------|------------|-------------|--------|
| -→Version                    | Up-To-Date |             | 0      |
|                              |            |             |        |
| $\hookrightarrow$            |            |             |        |
| CPLDMB_0                     |            | 0.2.1.8     | 0.2.1. |
| <b>⇔</b> 9                   | No         |             |        |
| CPLDMID_0                    |            | 0.2.1.1     | 0.2.1. |
| <b>→</b> 4                   | No         |             |        |
| CX7NIC_0                     |            | 28.42.1000  | 32.43. |
| <b>→2024</b>                 | No         |             |        |
| CX7NIC_1                     |            | 28.42.1000  | 32.43. |
| <b>→2024</b>                 | No         |             |        |
| CX7_0                        |            | 28.42.1000  | N/A    |
| $\hookrightarrow$            | No         |             |        |
| CX7_1                        |            | 28.42.1000  | N/A    |
|                              | No         |             |        |
| CX7 2                        |            | 28.42.1000  | N/A    |
|                              | No         |             |        |
|                              |            |             |        |

|                                  |               | (continued from pre | vious page) |
|----------------------------------|---------------|---------------------|-------------|
| CX7_3                            | No            | 28.42.1000          | N/A         |
| CX7_4                            |               | 28.42.1000          | N/A         |
| ↔<br>CX7_5                       | No            | 28.42.1000          | N/A         |
| ⇔<br>CX7 6                       | No            | 28 42 1000          | Ν/Δ         |
|                                  | No            |                     |             |
| CX/_/<br>↔                       | No            | 28.42.1000          | N/A         |
| EROT_BIOS_0                      | No            | 00.04.0052.0000_n00 | 00.04.      |
| EROT_BMC_0                       | Ne            | 00.04.0052.0000_n00 | 00.04.      |
| HGX_FW_BMC_0                     | NO            | 25.02-1-ga18        | N/A         |
| ⊣<br>HGX FW ERoT BMC 0           | No            | 01.04.0018.0000 n04 | N/A         |
| HCY EW EPOT EDCA 0               | No            | 01 01 0018 0000 p01 | N / A       |
|                                  | No            |                     | N/ A        |
| HGX_FW_ERoT_NVLinkManagemer      | ntNIC_0<br>No | 01.04.0018.0000_n04 | N/A         |
| HGX_FW_ERoT_NVSwitch_0           | No            | 01.04.0018.0000_n04 | N/A         |
| HGX_FW_ERoT_NVSwitch_1           | N             | 01.04.0018.0000_n04 | N/A         |
| ↔<br>HGX_FW_FPGA_0               | NO            | 1.85                | N/A         |
| ↔<br>HGX FW GPU SXM 1            | No            | 97.00.9A.00.14      | N/A         |
|                                  | No            | 07 00 04 00 14      | N / A       |
| HGA_FW_GPU_SAM_Z<br>↔            | No            | 97.00.9A.00.14      | N/A         |
| HGX_FW_GPU_SXM_3<br>↔            | No            | 97.00.9A.00.14      | N/A         |
| HGX_FW_GPU_SXM_4                 | No            | 97.00.9A.00.14      | N/A         |
| HGX_FW_GPU_SXM_5                 |               | 97.00.9A.00.14      | N/A         |
| HGX_FW_GPU_SXM_6                 | No            | 97.00.9A.00.14      | N/A         |
| ↔<br>HGX FW GPU SXM 7            | No            | 97.00.94.00.14      | N/A         |
|                                  | No            | 07 00 04 00 14      | NI / A      |
| HGX_FW_GPU_SXM_8<br>↔            | No            | 97.00.9A.00.14      | N/A         |
| HGX_FW_NVLinkManagementNIC_<br>→ | _0<br>No      | 28.45.0350          | N/A         |
| HGX_FW_NVSwitch_0                | No            | 35_2014_1680        | N/A         |
| HGX_FW_NVSwitch_1                | NU            | 35_2014_1680        | N/A         |
| ↔<br>HGX_FW_PCIeRetimer_0        | No            | 2.20.21             | N/A         |
| $\hookrightarrow$                | No            |                     |             |

|                                                          |      |                 | (continued from previous page) |
|----------------------------------------------------------|------|-----------------|--------------------------------|
| HGX_FW_PCIeRetimer_1                                     | No   | 2.20.21         | N/A                            |
| $\stackrel{\hookrightarrow}{HGX}_{FW}_{PCIeRetimer}_{2}$ | NO   | 2.20.21         | N/A                            |
| ⊣<br>HGX FW PCTeRetimer 3                                | No   | 2.20.21         | N/A                            |
| ↔ · · · · · · · · · · · · · · · · · · ·                  | No   |                 |                                |
| HGX_FW_PCIeRetimer_4                                     | No   | 2.20.21         | N/A                            |
| HGX_FW_PCIeRetimer_5                                     |      | 2.20.21         | N/A                            |
| ↔<br>HGX FW PCIeRetimer 6                                | No   | 2.20.21         | N/A                            |
|                                                          | No   |                 |                                |
| HGX_FW_PCleRetimer_/                                     | No   | 2.20.21         | N/A                            |
| HGX_InfoROM_GPU_SXM_1                                    |      | G525.0230.00.02 | N/A                            |
| ↔<br>HGX InfoROM GPU SXM 2                               | No   | G525.0230.00.02 | N/A                            |
|                                                          | No   |                 |                                |
| HGX_InTORUM_GPU_SXM_3<br>↔                               | No   | G525.0230.00.02 | N/A                            |
| HGX_InfoROM_GPU_SXM_4                                    |      | G525.0230.00.02 | N/A                            |
| ↔<br>HGX_InfoROM_GPU_SXM_5                               | NO   | G525.0230.00.02 | N/A                            |
|                                                          | No   |                 |                                |
| HGX_INTORUM_GPU_SXM_6<br>↔                               | No   | 6525.0230.00.02 | N/A                            |
| HGX_InfoROM_GPU_SXM_7                                    | Ne   | G525.0230.00.02 | N/A                            |
| ↔<br>HGX_InfoROM_GPU_SXM_8                               | NO   | G525.0230.00.02 | N/A                            |
|                                                          | No   | 01 05 00        | 01 05                          |
| HOSTBIUS_0<br>→05                                        | No   | 01.05.03        | 01.05.                         |
| HostBMC_0                                                | Mara | 25.02.12        | 25.02.                         |
| →12<br>PCIeRetimer_0                                     | Yes  | 2.07.19         | 2.07.                          |
| →19<br>DOTeDettimen 1                                    | Yes  | 0 07 10         | 0.07                           |
| PCleRetimer_1<br>→19                                     | Yes  | 2.07.19         | 2.07.                          |
| PCIeSwitch_0                                             |      | 0.0.7           | 0.0.7                          |
| ⊖<br>PCIeSwitch 1                                        | Yes  | 1.0.7           | 1.0.7                          |
| ↔<br>                                                    | Yes  |                 |                                |
| PSU_0                                                    | Yes  | 0204.0201.0204  | 0204.                          |
| PSU_1                                                    | 100  | 0204.0201.0204  | 0204.                          |
| →0201.0204<br>PSU 2                                      | Yes  | 0201 0201 0201  | 0204                           |
| →0201.0204                                               | Yes  | 0204.0201.0204  | 0204.                          |
| PSU_3                                                    | Vee  | 0204.0201.0204  | 0204.                          |
| →0201.0204<br>PSU_4                                      | res  | 0204.0201.0204  | 0204.                          |
| <b>→</b> 0201.0204                                       | Yes  |                 |                                |

| PSU_5<br>→0201.0204                                                                                                    | Yes                                               | 0204.0201.0204      | 0204.  |
|----------------------------------------------------------------------------------------------------|---------------------------------------------------|---------------------|--------|
| System Model: DGXB200<br>Part number: 965-2438<br>Serial number: 123456<br>Packages: ['DGX_0005_2<br>Connection Status: Su | 7-0017-000<br>7890123<br>250415.1.1']<br>ccessful |                     |        |
| Firmware Devices:<br>AP Name                                                                                               |                                                   | Sys Version         | Pkg    |
| →Version                                                                                                    | Up-To-Date                                        |                     |        |
| CPLDMB_0                                                                                                    |                                                   | 0.2.1.9             | 0.2.1. |
| →9<br>CPLDMID_0                                                                                                    | Yes                                               | 0.2.1.3             | 0.2.1. |
| ⊶4<br>EROT_BIOS_0                                                                                                    | No                                                | 00.04.0058.0000_n00 | 00.04. |
| ⊶0058.0000_n00<br>EROT_BMC_0                                                                                               | Yes                                               | 00.04.0058.0000_n00 | 00.04. |
| ⊶0058.0000_n00<br>HostBIOS_0                                                                                               | Yes                                               | 01.06.07            | 01.05. |
| ⊶05<br>HostBMC_0                                                                                                    | Yes                                               | 25.04.22            | 25.02. |
| ⊶12<br>PCIeRetimer_0                                                                                                    | Yes                                               | 2.07.19             | 2.07.  |
| ⊶19<br>PCIeRetimer_1                                                                                                    | Yes                                               | 2.07.19             | 2.07.  |
| ⊶19<br>PCIeSwitch 0                                                                                                    | Yes                                               | 0.0.7               | 0.0.7  |
| PCTeSwitch 1                                                                                                    | Yes                                               | 1.0.7               | 1.0.7  |
|                                                                                                    | Yes                                               | 0204 0201 0204      | 0204   |
| →0201.0204                                                                                                    | Yes                                               | 0204 0201 0204      | 0204.  |
| →0201.0204                                                                                                    | Yes                                               | 0204.0201.0204      | 0204.  |
| →0201.0204                                                                                                    | Yes                                               | 0204.0201.0204      | 0204.  |
| PSU_3<br>→0201.0204                                                                                                    | Yes                                               | 0204.0201.0204      | 0204.  |
| PSU_4<br>→0201.0204                                                                                                    | Yes                                               | 0204.0201.0204      | 0204.  |
| PSU_5<br>→0201.0204                                                                                                    | Yes                                               | 0204.0201.0204      | 0204.  |

To update each target system sequentially, specify the configuration file with the -c flag or the --config option and the update\_fw command.

```
$ nvfwupd -c config.yaml update_fw -y
Updating ip address: ip=1.1.1.1
FW package: ['nvfw_DGX_0005_250415.1.1_dbg-signed.fwpkg']
{"@odata.type": "#UpdateService.v1_11_0.UpdateService", "Messages": [{"@odata.
→type": "#Message.v1_0_8.Message", "Message": "A new task /redfish/v1/
→TaskService/Tasks/7 was created.", "MessageArgs": ["/redfish/v1/TaskService/
→Tasks/7"], "MessageId": "Task.1.0.New", "Resolution": "None", "Severity":
→ "OK"}, {"@odata.type": "#Message.v1_0_8.Message", "Message": "The action
→UpdateService.MultipartPush was submitted to do firmware update.",
→ "MessageArgs": ["UpdateService.MultipartPush"], "MessageId": "UpdateService.
→1.0.StartFirmwareUpdate", "Resolution": "None", "Severity": "OK"}]}
  FW update started, Task Id: 7
Wait for Firmware Update to Start...
  TaskState: Running
  PercentComplete: 43
  TaskStatus: OK
  TaskState: Running
  PercentComplete: 47
  TaskStatus: OK
  TaskState: Running
  PercentComplete: 51
  TaskStatus: OK
  TaskState: Running
  PercentComplete: 52
  TaskStatus: OK
  TaskState: Running
  PercentComplete: 53
  TaskStatus: OK
  TaskState: Running
  PercentComplete: 54
  TaskStatus: OK
  TaskState: Running
  PercentComplete: 55
  TaskStatus: OK
  TaskState: Running
  PercentComplete: 56
  TaskStatus: OK
  . . .
  TaskState: Running
  PercentComplete: 96
  TaskStatus: OK
  TaskState: Running
  PercentComplete: 97
  TaskStatus: OK
  TaskState: Running
  PercentComplete: 98
  TaskStatus: OK
  TaskState: Completed
  PercentComplete: 100
  TaskStatus: OK
  Firmware update successful!
Overall Time Taken: 0:31:31
```

```
(continued from previous page)
Update successful. Perform activation steps for the new firmware to take
\rightarrow effect.
_____
                                   -----
Updating ip address: ip=2.2.2.2
FW package: ['nvfw_DGX_0005_250415.1.1_dbg-signed.fwpkg']
{"@odata.type": "#UpdateService.v1_11_0.UpdateService", "Messages": [{"@odata.
→type": "#Message.v1_0_8.Message", "Message": "A new task /redfish/v1/
→TaskService/Tasks/1 was created.", "MessageArgs": ["/redfish/v1/TaskService/
→Tasks/1"], "MessageId": "Task.1.0.New", "Resolution": "None", "Severity":
→"OK"}, {"@odata.type": "#Message.v1_0_8.Message", "Message": "The action
→UpdateService.MultipartPush was submitted to do firmware update.",
→ "MessageArgs": ["UpdateService.MultipartPush"], "MessageId": "UpdateService.
→1.0.StartFirmwareUpdate", "Resolution": "None", "Severity": "OK"}]}
  FW update started, Task Id: 1
Wait for Firmware Update to Start...
  TaskState: Running
  PercentComplete: 45
  TaskStatus: OK
  TaskState: Running
  PercentComplete: 47
  TaskStatus: OK
  TaskState: Running
  PercentComplete: 51
  TaskStatus: OK
  TaskState: Running
  PercentComplete: 52
  TaskStatus: OK
  TaskState: Running
  PercentComplete: 53
  TaskStatus: OK
  TaskState: Running
  . . .
  TaskState: Running
  PercentComplete: 93
  TaskStatus: OK
  TaskState: Running
  PercentComplete: 94
  TaskStatus: OK
  TaskState: Running
  PercentComplete: 95
  TaskStatus: OK
  TaskState: Running
  PercentComplete: 96
  TaskStatus: OK
  TaskState: Running
  PercentComplete: 97
  TaskStatus: OK
  TaskState: Running
  PercentComplete: 98
  TaskStatus: OK
  TaskState: Completed
                                                                          (continues on next page)
```

PercentComplete: 100 TaskStatus: OK Firmware update successful! Overall Time Taken: 0:31:33 Update successful. Perform activation steps for new firmware to take effect.

After the update, you must perform an AC cycle on each system for the changes to take effect.

# Chapter 26. Parallel System Firmware Update

Starting with nvfwupd version 2.0.5, several systems can be updated simultaneously in parallel.

# 26.1. Sample Configuration for Parallel System Update

The nvfwupd tool enables parallel update of multiple systems using either the same or different packages via the configuration YAML file.

This requires defining the update PACKAGE, TARGET\_PLATFORM (as DGX), UP-DATE\_PARAMETERS\_TARGETS, and system credentials for each system. You can optionally add a user-defined SYSTEM\_NAME string to each target system to identify it in update outputs

UPDATE\_PARAMETERS\_TARGETS requires the same parameters as the -s special update file for selecting update targets from the nvfwupd command line.

For reference, set UPDATE\_PARAMETERS\_TARGETS for each of the following:

- {}: for updating the entire motherboard tray
- {"Targets": ["/redfish/v1/UpdateService/FirmwareInventory/HGX\_0"]}: for updating the entire GPU tray
- {"Targets": ["/redfish/v1/UpdateService/FirmwareInventory/HostBMC\_0"]}: for updating only the host BMC

Adjust HostBMC\_0 to a single update target as desired.

The following example shows a configuration file:

```
# Set TARGET_PLATFORM for each system to DGX
# Set PACKAGE to desired update file path for each system
# UPDATE_PARAMETERS_TARGETS set to desired update targets
Targets:
- BMC_IP: "1.1.1.1"
  RF_USERNAME: "user"
  RF_PASSWORD: "password"
  TARGET_PLATFORM: "DGX"
  PACKAGE: "nvfw_DGX_0005_250415.1.1_dbg-signed.fwpkg"
  UPDATE_PARAMETERS_TARGETS: {}
  SYSTEM_NAME: "DGX_SYSTEM_LAB_1"
- BMC_IP: "2.2.2.2"
  RF_USERNAME: "username2"
  RF_PASSWORD: "my_secondary_password"
  TARGET_PLATFORM: "DGX"
  PACKAGE: "nvfw_DGX_0005_250415.1.1_dbg-signed.fwpkg"
  UPDATE_PARAMETERS_TARGETS: {}
  SYSTEM_NAME: "EXTERNAL_DGX_SYSTEM"
```

# 26.2. Running nvfwupd Using the Configuration File

You can display the component version information for each target system in parallel with the firmware update file component version information by specifying the configuration file with the -c flag or the --config option and the show\_version command. Because a SYSTEM\_NAME was added for each system in the configuration file, the output will also indicate which system information is displayed.

| \$ nvfwupd -c confi                                                                                                    | g.yaml show_version                                                                        |             |        |
|----------------------------------------------------------------------------------------------------|--------------------------------------------------------------------------------------------|-------------|--------|
| Displaying version<br>System Model: DGXB<br>Part number: 965-2<br>Serial number: 166<br>Packages: ['DGX_00<br>Connection Status: | info for DGX_SYSTEM<br>200<br>4387-0017-000<br>2224610084<br>05_250415.1.1']<br>Successful | _LAB_1      |        |
| Firmware Devices:                                                                                                    |                                                                                            |             |        |
| AP Name                                                                                                    |                                                                                            | Sys Version | Pkg    |
| -→Version                                                                                                    | Up-To-Date                                                                                 | e           | · ·    |
|                                                                                                    |                                                                                            |             |        |
| ⇔                                                                                                    |                                                                                            |             |        |
| CPLDMB_0                                                                                                    |                                                                                            | 0.2.1.8     | 0.2.1. |
| ⇔9                                                                                                    | No                                                                                         |             |        |
| CPLDMID_0                                                                                                    |                                                                                            | 0.2.1.1     | 0.2.1. |
| ⇔4                                                                                                    | No                                                                                         |             |        |
| CX7NIC_0                                                                                                    |                                                                                            | 28.42.1000  | 32.43. |
| <u> →2024</u>                                                                                                    | No                                                                                         |             |        |
| CX7NIC_1                                                                                                    |                                                                                            | 28.42.1000  | 32.43. |
| <b>→</b> 2024                                                                                                    | No                                                                                         |             |        |

|                                  |               | (continued from pre | vious page) |
|----------------------------------|---------------|---------------------|-------------|
| CX7_0                            | No            | 28.42.1000          | N/A         |
| CX7_1                            | NO            | 28.42.1000          | N/A         |
|                                  | No            | 20 42 1000          |             |
| GX7_2<br>↔                       | No            | 28.42.1000          | N/A         |
| CX7_3                            | M -           | 28.42.1000          | N/A         |
| CX7_4                            | NO            | 28.42.1000          | N/A         |
|                                  | No            | 00.40.4000          |             |
| UX7_5<br>↔                       | No            | 28.42.1000          | N/A         |
| CX7_6                            |               | 28.42.1000          | N/A         |
| CX7 7                            | NO            | 28.42.1000          | N/A         |
|                                  | No            |                     |             |
| ER01_B10S_0<br>→0058.0000 n00    | No            | 00.04.0052.0000_n00 | 00.04.      |
| EROT_BMC_0                       |               | 00.04.0052.0000_n00 | 00.04.      |
| →0058.0000_n00<br>HGX FW BMC 0   | No            | 25.02-1-ga18        | N/A         |
|                                  | No            |                     |             |
| HGX_FW_EROI_BMC_0                | No            | 01.04.0018.0000_n04 | N/A         |
| HGX_FW_ERoT_FPGA_0               | M -           | 01.04.0018.0000_n04 | N/A         |
| ↔<br>HGX_FW_ERoT_NVLinkManagemer | NO<br>NTNIC_0 | 01.04.0018.0000_n04 | N/A         |
| ⊣<br>HGX_FW_ERoT_NVSwitch_0      | NO            | 01.04.0018.0000_n04 | N/A         |
| ↔<br>HGY FW FPoT NVSwitch 1      | No            | 01 01 0018 0000 p01 | N / A       |
|                                  | No            | 01.04.0010.0000_104 | N/ A        |
| HGX_FW_FPGA_0                    | No            | 1.85                | N/A         |
| HGX_FW_GPU_SXM_1                 | NO            | 97.00.9A.00.14      | N/A         |
| ↔<br>HGX FW GPU SXM 2            | No            | 97 99 94 99 14      | Ν/Δ         |
|                                  | No            | 57:00:54:00:14      | N/ A        |
| HGX_FW_GPU_SXM_3                 | No            | 97.00.9A.00.14      | N/A         |
| HGX_FW_GPU_SXM_4                 | No            | 97.00.9A.00.14      | N/A         |
| ↔<br>HGX FW GPU SXM 5            | No            | 97 00 94 00 14      | Ν/Δ         |
|                                  | No            | 57.00.57.00.14      | N/ A        |
| HGX_FW_GPU_SXM_6                 | No            | 97.00.9A.00.14      | N/A         |
| HGX_FW_GPU_SXM_7                 | 110           | 97.00.9A.00.14      | N/A         |
| ↔<br>HGX FW GPU SXM 8            | No            | 97 00 94 00 14      | N/A         |
| ↔                                | No            |                     |             |
| HGX_FW_NVLinkManagementNIC_      | _0<br>No      | 28.45.0350          | N/A         |
|                                  |               |                     |             |

|                                                         |     |                 | (continued from previous page) |
|---------------------------------------------------------|-----|-----------------|--------------------------------|
| HGX_FW_NVSwitch_0                                       | No  | 35_2014_1680    | N/A                            |
| HGX_FW_NVSwitch_1                                       |     | 35_2014_1680    | N/A                            |
| ↔<br>HGX_FW_PCIeRetimer_0                               | No  | 2.20.21         | N/A                            |
| ↔<br>HGX FW PCIeRetimer 1                               | No  | 2.20.21         | N/A                            |
| HCV EW DCToPotimor 2                                    | No  | 2 20 21         | N / A                          |
|                                                         | No  | 2.20.21         | N/ A                           |
| HGX_FW_PCleRetimer_3<br>↔                               | No  | 2.20.21         | N/A                            |
| HGX_FW_PCIeRetimer_4                                    | No  | 2.20.21         | N/A                            |
| HGX_FW_PCIeRetimer_5                                    | No  | 2.20.21         | N/A                            |
| ⊣<br>HGX_FW_PCIeRetimer_6                               | NO  | 2.20.21         | N/A                            |
| ↔<br>HGX_FW_PCIeRetimer_7                               | No  | 2.20.21         | N/A                            |
| ⊶<br>HGX InfoROM GPU SXM 1                              | No  | G525.0230.00.02 | N/A                            |
| HCV InfoDOM CDU SYM 2                                   | No  | 0525 0220 00 02 | N / A                          |
|                                                         | No  | 0525.0250.00.02 |                                |
| HGX_INTORUM_GPU_SXM_3<br>↔                              | No  | G525.0230.00.02 | N/A                            |
| HGX_InfoROM_GPU_SXM_4<br>↔                              | No  | G525.0230.00.02 | N/A                            |
| HGX_InfoROM_GPU_SXM_5                                   | No  | G525.0230.00.02 | N/A                            |
| GX_InfoROM_GPU_SXM_6                                    | Ne  | G525.0230.00.02 | N/A                            |
| $\stackrel{\hookrightarrow}{\to}$ HGX_InfoROM_GPU_SXM_7 | NO  | G525.0230.00.02 | N/A                            |
| HGX_InfoROM_GPU_SXM_8                                   | No  | G525.0230.00.02 | N/A                            |
| ↔<br>HostBIOS 0                                         | No  | 01.05.03        | 01.05.                         |
| $\rightarrow 05$                                        | No  | 25 02 12        | 25.02                          |
| →12                                                     | Yes | 23.02.12        | 23.02.                         |
| PCleRetimer_0<br>→19                                    | Yes | 2.07.19         | 2.07.                          |
| PCIeRetimer_1<br>→19                                    | Yes | 2.07.19         | 2.07.                          |
| PCIeSwitch_0                                            | Ves | 0.0.7           | 0.0.7                          |
| PCIeSwitch_1                                            | Vee | 1.0.7           | 1.0.7                          |
| ⇒<br>PSU_0                                              | res | 0204.0201.0204  | 0204.                          |
| →0201.0204<br>PSU_1                                     | Yes | 0204.0201.0204  | 0204.                          |
| <b>→0201.0204</b>                                       | Yes |                 |                                |

|                                 |                    | (ce                 | ontinued from previous page) |
|---------------------------------|--------------------|---------------------|------------------------------|
| PSU_2                           |                    | 0204.0201.0204      | 0204.                        |
| →0201.0204                      | Yes                | 0004 0001 0004      | 0004                         |
| PSU_3<br>0201 0204              | Vec                | 0204.0201.0204      | 0204.                        |
| →0201.0204<br>PSU 4             | 165                | 0204.0201.0204      | 0204.                        |
| →0201.0204                      | Yes                |                     | 02011                        |
| PSU_5                           |                    | 0204.0201.0204      | 0204.                        |
| <b>→0201.0204</b>               | Yes                |                     |                              |
|                                 |                    |                     |                              |
| Displaying version inf          | o for EXTERNAL_DGX | _SYSTEM             |                              |
| System Model: DGXB200           |                    |                     |                              |
| Part number: 965-24387          | -0017-000          |                     |                              |
| Serial number: 1234567          | 890123             |                     |                              |
| Packages: [ DGX_0005_2          | 50415.1.1 ]        |                     |                              |
| Connection Status. Suc          | Cessiul            |                     |                              |
| Firmware Devices:               |                    |                     |                              |
| AP Name                         |                    | Sys Version         | Pkg                          |
| →Version                        | Up-To-Date         |                     |                              |
|                                 |                    |                     |                              |
| CPLDMB Ø                        |                    | 0.2.1.9             | 0.2.1.                       |
| →9                              | Yes                | 0121119             | 012111                       |
| CPLDMID_0                       |                    | 0.2.1.3             | 0.2.1.                       |
| <u>⊶</u> 4                      | No                 |                     |                              |
| CX7NIC_0                        | Vee                | 32.43.2024          | 32.43.                       |
| $\leftrightarrow Z \forall Z 4$ | Yes                | 32 13 2021          | 32 13                        |
| →2024                           | Yes                | 32.43.2024          | 52.45.                       |
| CX7_0                           |                    | 28.43.2026          | N/A                          |
| $\hookrightarrow$               | No                 |                     |                              |
| CX7_1                           |                    | 28.43.2026          | N/A                          |
| $\rightarrow$ CV7 2             | No                 | 20 12 2026          | N / A                        |
| CX7_2                           | No                 | 28.43.2020          | N/A                          |
| CX7 3                           | NO                 | 28.43.2026          | N/A                          |
| $\hookrightarrow$               | No                 |                     |                              |
| CX7_4                           |                    | 28.43.2026          | N/A                          |
|                                 | No                 | 00 40 0000          | NI ( A                       |
| CX7_5                           | No                 | 28.43.2026          | N/A                          |
| CX7 6                           | NO                 | 28.43.2026          | N/A                          |
| $\leftrightarrow$               | No                 |                     | ,                            |
| CX7_7                           |                    | 28.43.2026          | N/A                          |
| $\hookrightarrow$               | No                 |                     |                              |
| EROT_BIOS_0                     | Vee                | 00.04.0058.0000_n00 | 00.04.                       |
|                                 | res                | 00 04 0058 0000 n00 | 99 94                        |
| →0058.0000 n00                  | Yes                | 00.04.0000.0000_100 | 00.04.                       |
| HGX_FW_BMC_0                    |                    | 25.02-1-ga19        | N/A                          |
| $\hookrightarrow$               | No                 | -                   |                              |

|                                  |          | (continued from pre | vious page) |
|----------------------------------|----------|---------------------|-------------|
| HGX_FW_ERoT_BMC_0                | No       | 01.04.0018.0000_n04 | N/A         |
| HGX_FW_ERoT_FPGA_0               | Ne       | 01.04.0018.0000_n04 | N/A         |
| ↔<br>HGX_FW_ERoT_NVLinkManagemer | ntNIC_0  | 01.04.0018.0000_n04 | N/A         |
| HGX_FW_ERoT_NVSwitch_0           | No       | 01.04.0018.0000_n04 | N/A         |
| HGX_FW_ERoT_NVSwitch_1           | No       | 01.04.0018.0000_n04 | N/A         |
| HGX_FW_FPGA_0                    | No       | 1.87                | N/A         |
| ↔<br>HGX_FW_GPU_SXM_1            | No       | 97.00.9A.00.0F      | N/A         |
| GX_FW_GPU_SXM_2                  | No       | 97.00.9A.00.0F      | N/A         |
| HGX_FW_GPU_SXM_3                 | No       | 97.00.9A.00.0F      | N/A         |
| GX_FW_GPU_SXM_4                  | No       | 97.00.9A.00.0F      | N/A         |
| GX_FW_GPU_SXM_5                  | No       | 97.00.9A.00.0F      | N/A         |
| GX_FW_GPU_SXM_6                  | No       | 97.00.9A.00.0F      | N/A         |
| GX_FW_GPU_SXM_7                  | No       | 97.00.9A.00.0F      | N/A         |
| GX_FW_GPU_SXM_8                  | No       | 97.00.9A.00.0F      | N/A         |
| ↔<br>HGX_FW_NVLinkManagementNIC_ | NO<br>_0 | 28.42.1282          | N/A         |
| HGX_FW_NVSwitch_0                | No       | 35_2014_1680        | N/A         |
| ↔<br>HGX_FW_NVSwitch_1           | No       | 35_2014_1680        | N/A         |
| Ğ<br>HGX_FW_PCIeRetimer_0        | No       | 2.20.20             | N/A         |
| Ğ<br>HGX_FW_PCIeRetimer_1        | No       | 2.20.20             | N/A         |
| Ğ<br>HGX_FW_PCIeRetimer_2        | No       | 2.20.20             | N/A         |
| Ğ<br>HGX_FW_PCIeRetimer_3        | No       | 2.20.20             | N/A         |
| Ğ<br>HGX_FW_PCIeRetimer_4        | NO       | 2.20.20             | N/A         |
| Ğ<br>HGX_FW_PCIeRetimer_5        | NO       | 2.20.20             | N/A         |
| ⊶<br>HGX_FW_PCIeRetimer_6        | NO       | 2.20.20             | N/A         |
| ↔<br>HGX_FW_PCIeRetimer_7        | NO       | 2.20.20             | N/A         |
| ⊣<br>HGX_InfoROM_GPU_SXM_1       | NO       | G525.0220.00.03     | N/A         |
| $\hookrightarrow$                | NO       |                     |             |

|                            |     | (continu        | ued from previous page) |
|----------------------------|-----|-----------------|-------------------------|
| HGX_InfoROM_GPU_SXM_2      | N.  | G525.0220.00.03 | N/A                     |
| ↔<br>HGX_InfoROM_GPU_SXM_3 | NO  | G525.0220.00.03 | N/A                     |
| ↔                          | No  |                 | NI / A                  |
| HGX_IIIIORUM_GPU_SXM_4     | No  | 6525.0220.00.03 | N/A                     |
| HGX_InfoROM_GPU_SXM_5      | No  | G525.0220.00.03 | N/A                     |
| ⊖<br>HGX_InfoROM_GPU_SXM_6 | NO  | G525.0220.00.03 | N/A                     |
| ↔<br>HGX InfoROM GPU SXM 7 | No  | 6525 0220 00 03 | N / A                   |
|                            | No  | 0020.0220.00.00 |                         |
| HGX_InfoROM_GPU_SXM_8<br>↔ | No  | G525.0220.00.03 | N/A                     |
| HostBIOS_0                 | Vee | 01.06.07        | 01.05.                  |
| →05<br>HostBMC_0           | res | 25.04.22        | 25.02.                  |
| ⊶12<br>PCTeRetimer 0       | Yes | 2.07.19         | 2.07.                   |
| →19                        | Yes |                 | 2.07.                   |
| PCIeRetimer_1<br>→19       | Yes | 2.07.19         | 2.07.                   |
| PCIeSwitch_0               | Vee | 0.0.7           | 0.0.7                   |
| ⊖<br>PCIeSwitch_1          | res | 1.0.7           | 1.0.7                   |
| SII 0                      | Yes | 0201 0201 0201  | 0204                    |
| →0201.0204                 | Yes | 0201.0201.0201  | 02011                   |
| PSU_1<br>→0201.0204        | Yes | 0204.0201.0204  | 0204.                   |
| PSU_2                      | Vaa | 0204.0201.0204  | 0204.                   |
| →0201.0204<br>PSU_3        | res | 0204.0201.0204  | 0204.                   |
| →0201.0204<br>PSU 4        | Yes | 0204,0201,0204  | 0204                    |
| →0201.0204                 | Yes | 0201.0201.0201  | 02011                   |
| PSU_5<br>→0201.0204        | Yes | 0204.0201.0204  | 0204.                   |
|                            |     |                 |                         |
| Error Code: 0              |     |                 |                         |

You can update several target systems in parallel by specifying the configuration file with the -c flag or --config option and the update\_fw command. Because a SYSTEM\_NAME was added for each system in the configuration file, the output will also indicate which system information is displayed.

```
$ nvfwupd -c config.yaml update_fw
Updating ip address: ip=1.1.1.1
Updating ip address: ip=2.2.2.2
FW package: ['nvfw_DGX_0005_250415.1.1_dbg-signed.fwpkg']
FW package: ['nvfw_DGX_0005_250415.1.1_dbg-signed.fwpkg']
```

```
(continued from previous page)
{"@odata.type": "#UpdateService.v1_11_0.UpdateService", "Messages": [{"@odata.
→type": "#Message.v1_0_8.Message", "Message": "A new task /redfish/v1/
→TaskService/Tasks/2 was created.", "MessageArgs": ["/redfish/v1/TaskService/
→Tasks/2"], "MessageId": "Task.1.0.New", "Resolution": "None", "Severity":
→ "OK"}, {"@odata.type": "#Message.v1_0_8.Message", "Message": "The action
→UpdateService.MultipartPush was submitted to do firmware update.",
→ "MessageArgs": ["UpdateService.MultipartPush"], "MessageId": "UpdateService.
→1.0.StartFirmwareUpdate", "Resolution": "None", "Severity": "OK"}]}
FW update started. Task Id: 2
                           _____
{"@odata.type": "#UpdateService.v1_11_0.UpdateService", "Messages": [{"@odata.
→type": "#Message.v1_0_8.Message", "Message": "A new task /redfish/v1/
→TaskService/Tasks/8 was created.", "MessageArgs": ["/redfish/v1/TaskService/
→Tasks/8"], "MessageId": "Task.1.0.New", "Resolution": "None", "Severity":
→ "OK"}, {"@odata.type": "#Message.v1_0_8.Message", "Message": "The action
→UpdateService.MultipartPush was submitted to do firmware update.'
→ "MessageArgs": ["UpdateService.MultipartPush"], "MessageId": "UpdateService.
→1.0.StartFirmwareUpdate", "Resolution": "None", "Severity": "OK"}]}
FW update started, Task Id: 8
Printing Task status for IP: 1.1.1.1
Printing Task status for system: DGX_SYSTEM_LAB_1
      Task Info for Id: 8
StartTime: 2025-04-25T00:07:01+00:00
TaskState: Running
PercentComplete: 0
TaskStatus: OK
EndTime: 2025-04-25T00:06:58+00:00
Overall Task Status: {
     "@odata.context": "/redfish/v1/$metadata#Task.Task",
    "@odata.etag": "\"1745539617\"",
    "@odata.id": "/redfish/v1/TaskService/Tasks/8",
    "@odata.type": "#Task.v1_4_2.Task",
"Description": "Task for Update Service Task",
    "EndTime": "2025-04-25T00:06:58+00:00".
    "HidePayload": false,
    "Id": "8"
    "Messages": [
         {
              "@odata.type": "#Message.v1_0_8.Message",
              "Message": "Image '/var/tmp/bundles/nvfw_DGX_0005_250415.1.1_dbg-
→signed.fwpkg' is being transferred to 'HostBMC_0'.",
              "MessageArgs": [
                  "/var/tmp/bundles/nvfw_DGX_0005_250415.1.1_dbg-signed.fwpkg",
                  "HostBMC_0"
             ],
              "MessageId": "Update.1.0.TransferringToComponent",
              "Resolution": "None.",
```

```
},
        {
            "@odata.type": "#Message.v1_0_8.Message",
            "Message": "Task /redfish/v1/UpdateService/upload is running

→normally.
            "MessageArgs": [
                "/redfish/v1/UpdateService/upload"
            "MessageId": "Task.1.0.Running",
"Resolution": "None",
            "Severity": "OK"
        }
    ],
    "Name": "Update Service Task",
    "PercentComplete": 0,
    "StartTime": "2025-04-25T00:07:01+00:00",
    "TaskState": "Running",
    "TaskStatus": "OK"
Update is still running.
Printing Task status for IP: 2.2.2.2
Printing Task status for system: EXTERNAL_DGX_SYSTEM
            Task Info for Id: 2
StartTime: 2025-04-25T08:06:22+08:00
TaskState: Running
PercentComplete: 57
TaskStatus: Warning
EndTime: 1970-01-01T08:00:00+08:00
Overall Task Status: {
    "@odata.context": "/redfish/v1/$metadata#Task.Task",
    "@odata.etag": "\"1745539580\""
    "@odata.id": "/redfish/v1/TaskService/Tasks/2",
    "@odata.type": "#Task.v1_4_2.Task",
    "Description": "Task for Update Service Task",
    "EndTime": "1970-01-01T08:00:00+08:00".
    "HidePavload": false.
    "Id": "2",
    "Messages": [
        {
            "@odata.type": "#Message.v1_0_8.Message",
            "Message": "Image '/var/tmp/bundles/nvfw_DGX_0005_250415.1.1_dbg-
→signed.fwpkg' is being transferred to 'HostBMC_0'.",
            "MessageArgs": [
                "/var/tmp/bundles/nvfw_DGX_0005_250415.1.1_dbg-signed.fwpkg",
                "HostBMC_0"
            ],
            "MessageId": "Update.1.0.TransferringToComponent",
            "Resolution": "None.",
            "Severity": "OK"
```

(continues on next page)

"Severity": "OK"

```
(continued from previous page)
```

```
},
         {
             "@odata.type": "#Message.v1_0_8.Message",
             "Message": "Task /redfish/v1/UpdateService/upload is running
→normally."
             "MessageArgs": [
                 "/redfish/v1/UpdateService/upload"
             ],
             "MessageId": "Task.1.0.Running",
             "Resolution": "None",
             "Severity": "OK"
        }
    ],
    "Name": "Update Service Task",
    "PercentComplete": 0,
    "StartTime": "2025-04-25T00:07:01+00:00",
    "TaskState": "Running",
"TaskStatus": "OK"
}
    Update is still running.
    . . .
             "@odata.type": "#Message.v1_0_8.Message",
             "Message": "Device 'CPLDMID_0' successfully updated with image '0.
→2.1.4'.",
             "MessageArgs": [
                 "CPLDMID_0",
                 "0.2.1.4"
             ],
             "MessageId": "Update.1.0.UpdateSuccessful",
             "Resolution": "None.",
             "Severity": "OK"
        },
             "@odata.type": "#Message.v1_0_8.Message",
             "Message": "Task /redfish/v1/UpdateService/upload has completed.",
             "MessageArgs": [
                 "/redfish/v1/UpdateService/upload"
             ],
             "MessageId": "Task.1.0.Completed",
             "Resolution": "None",
             "Severity": "OK"
        }
    ],
    "Name": "Update Service Task",
    "PercentComplete": 100,
    "StartTime": "2025-04-25T00:07:01+00:00",
"TaskState": "Completed",
    "TaskStatus": "OK"
Update is successful.
```

After the update, you must perform an AC cycle on each system for the changes to take effect.

## Chapter 27. Performing a BMC Factory Reset

Reset the BMC to factory default values:

```
nvfwupd --target ip=<bmc-ip-address> user=admin password=admin perform_

→factory_reset
```

Example Output
# Chapter 28. Forcing a Firmware Downgrade

## 28.1. Prerequisites

Refer to Viewing the Installed Firmware and Package Versions to confirm that the firmware package has the firmware version that you want.

## 28.2. Procedure

1. Enable the ForceUpdate flag on the BMC:

```
nvfwupd --target ip=<bmc-ip-address> user=admin password=admin force_

→update enable
```

Example Output

ForceUpdate flag was successfully set True on the system.

2. Confirm the ForceUpdate flag status:

```
nvfwupd --target ip=<bmc-ip-address> user=admin password=admin force_
→update status
```

Example Output

ForceUpdate is set to True

- 3. Perform the firmware update.
- 4. Disable the ForceUpdate flag on the BMC:

```
nvfwupd --target ip=<bmc-ip-address> user=admin password=admin force_
→update disable
```

Example Output

ForceUpdate flag was successfully set False on the system.

5. Confirm the ForceUpdate flag status:

```
nvfwupd --target ip=<bmc-ip-address> user=admin password=admin force_
→update status
```

#### Example Output

```
ForceUpdate is set to False
```

# Chapter 29. Troubleshooting an Unsuccessful Firmware Update

## 29.1. Firmware Update Terminates due to Component Not Found

When performing a firmware update of the GPU tray with the motherboard firmware package, the firmware update stops with the following output message:

```
{
    "@odata.type": "#Message.v1_0_8.Message",
    "Message": "Given PLDMBundle Status Message : Requested component was not
    found in the firmware bundle.",
    "MessageArgs": [
        "Requested component was not found in the firmware bundle."
    ],
    "MessageId": "UpdateService.1.0.FwUpdateStatusMessage",
    "Resolution": "None",
    "Severity": "Warning"
},
....
```

The message indicates that the firmware file specified by the -p argument of the nvfwupd command is invalid. Retry the update and specify the firmware file that matches the component. For example, use the GPU firmware file, which contains the HGX string, for the GPU tray update. Refer to *Version* 25.01.1 for the firmware file names and components.

## 29.2. No Devices Where Detected for Handle ID O

When performing a firmware update with the Redfish API, the following output message indicates that the firmware file specified in the -F UpdateFile= argument is not the correct file for the component specified in the JSON file.

```
{
    "@odata.type": "#Message.v1_0_8.Message",
    "Message": "Given PLDMBundle Status Message : No devices where detected for
    --handle id 0.",
    "MessageArgs": [
        "No devices where detected for handle id 0"
    ],
    "MessageId": "UpdateService.1.0.FwUpdateStatusMessage",
    "Resolution": "None",
    "Severity": "Warning"
},
...
```

Retry the update and specify the firmware file that matches the component. Refer to Redfish APIs Support in the NVIDIA DGX B200 System User Guide for information about using the Redfish API.

## 29.3. Wait for Firmware Update Started ID

The output for an unsuccessful firmware update using the nvfwupd command can look like the following example:

Retry the firmware update, as indicated in the command output.

## Chapter 30. Version 25.02.6

## 30.1. Highlights

#### 30.1.1. Added Support

Fixed an issue where a boot order setting via Redfish API did not take effect.

#### 30.1.2. BMC Fixes

No BMC fixes for the initial release.

#### 30.1.3. SBIOS Fixes

> Fixed an issue where a boot order setting via Redfish API did not take effect.

### 30.1.4. The nvfwupd Command Updates

- > Added support for parallel firmware updates through the YAML configuration file.
- Added the --json option to the update\_fw, show\_update\_progress, and force\_update commands.
- Added IPv6 support.
- > Deprecated the targets sub-option for multi-target input. Use config.yaml input instead.

## 30.2. Firmware Package Details

This firmware release supports the following systems:

NVIDIA DGX B200

This firmware release supports the following operating systems:

▶ NVIDIA DGX OS 7.0.1 and higher

For more information about the operating systems, refer to the NVIDIA Base OS documentation.

You can download firmware packages from the NVIDIA Enterprise Support Portal.

The following table shows the firmware package files:

| Components                                                                                                    | Sample File Name                                                                                                    |
|----------------------------------------------------------------------------------------------------|----------------------------------------------------------------------------------------------------|
| Combined archive                                                                                                   | DGXB200_25.02.6.tar.gz<br>The combined archive includes the firmware for the system<br>components and the firmware for the GPU tray.                |
| <ul> <li>Motherboard tray package</li> <li>GPU tray transition package</li> <li>GPU tray latest package</li> </ul> | <ul> <li>nvfw_DGX_250220.1.0.fwpkg</li> <li>nvfw_DGX-HGX-B100-B200x8_250114.1.0.fwpkg</li> <li>nvfw_DGX-HGX-B100-B200x8_250124.1.3.fwpkg</li> </ul> |

The following table shows the information about component firmware versions.

| Component                                             | Version                                                                                     |
|-------------------------------------------------------|---------------------------------------------------------------------------------------------|
| Host BMC                                              | 25.02.12                                                                                    |
| Host BMC ERoT                                         | 04.0058                                                                                     |
| SBIOS ERoT                                            | 04.0058                                                                                     |
| SBIOS                                                 | <b>1.6.7</b><br>Refer to <u>SBIOS Changes for DGX B200 Systems</u> for the list of changes. |
| Motherboard CPLD                                      | 0.2.1.9                                                                                     |
| Midplane CPLD                                         | 0.2.1.3                                                                                     |
| PSU (Delta ECD16020137)                               | Primary 0204<br>Secondary 0201<br>Community 0204                                            |
| LiteOn                                                | 0.5.0.5                                                                                     |
| Broadcom Gen5<br>PCle Switch<br>(PEX89072-B01)        | Switch 0: 0.0.7<br>Switch 1: 1.0.7<br>2.07.19                                               |
| Astera Labs Gen5 PCIe Retimer<br>(PT5161L)            |                                                                                             |
| Network (Cluster) Card - ConnectX-7                   | 28.43.2026                                                                                  |
| Network (Storage) Card - ConnectX-7                   | 28.43.2026                                                                                  |
| Network Card - BlueField-3                            | 32.43.2024                                                                                  |
| VBIOS                                                 | 97.00.7F.00.01                                                                              |
| NVSwitch (GPU Tray)                                   | 35.2014.1638                                                                                |
| ERoT (GPU Tray)                                       | 02.0192                                                                                     |
| HMC (GPU Tray)                                        | HGX-24.11-1-rc57                                                                            |
| FPGA (GPU Tray)                                       | 1.61                                                                                        |
| PCle Switch (GPU Tray)                                | 1.9.5F                                                                                      |
| Astera Labs Gen5 PCle Retimer (GPU Tray)<br>(PT5161L) | 2.7.20                                                                                      |
| Intel 10G Ethernet<br>30.2. Firmware Package Details  | v3.60 109<br>v4.50                                                                          |

Intel Ethernet Network Adapter

## 30.3. Firmware Update Procedure

Refer to Firmware Update Steps.

## Chapter 31. Version 25.02.5

## 31.1. Highlights

#### 31.1.1. Added Support

▶ Introduces support for the NVIDIA DGX<sup>™</sup> B200 System.

#### 31.1.2. BMC Fixes

No BMC fixes for the initial release.

#### 31.1.3. SBIOS Fixes

▶ No SBIOS fixes for the initial release.

### 31.1.4. The nvfwupd Command Updates

- > Added support for parallel firmware updates through the YAML configuration file.
- Added the --json option to the update\_fw, show\_update\_progress, and force\_update commands.
- Added IPv6 support.
- ▶ Deprecated the targets sub-option for multi-target input. Use config.yaml input instead.

## 31.2. Firmware Package Details

This firmware release supports the following systems:

NVIDIA DGX B200

This firmware release supports the following operating systems:

▶ NVIDIA DGX OS 7.0.1 and higher

For more information about the operating systems, refer to the NVIDIA Base OS documentation.

You can download firmware packages from the NVIDIA Enterprise Support Portal.

The following table shows the firmware package files:

| Components                                                                                                    | Sample File Name                                                                                                    |
|----------------------------------------------------------------------------------------------------|----------------------------------------------------------------------------------------------------|
| Combined archive                                                                                                   | DGXB200_25.02.5.tar.gz<br>The combined archive includes the firmware for the system<br>components and the firmware for the GPU tray.                |
| <ul> <li>Motherboard tray package</li> <li>GPU tray transition package</li> <li>GPU tray latest package</li> </ul> | <ul> <li>nvfw_DGX_250212.1.1.fwpkg</li> <li>nvfw_DGX-HGX-B100-B200x8_250114.1.0.fwpkg</li> <li>nvfw_DGX-HGX-B100-B200x8_250124.1.3.fwpkg</li> </ul> |

The following table shows the information about component firmware versions.

| Component                                             | Version                                          |
|-------------------------------------------------------|--------------------------------------------------|
| Host BMC                                              | 25.02.12                                         |
| Host BMC ERoT                                         | 04.0058                                          |
| SBIOS ERoT                                            | 04.0058                                          |
| SBIOS                                                 | 1.6.6                                            |
| Motherboard CPLD                                      | 0.2.1.9                                          |
| Midplane CPLD                                         | 0.2.1.3                                          |
| PSU (Delta ECD16020137)                               | Primary 0204<br>Secondary 0201<br>Community 0204 |
| LiteOn                                                | 0.5.0.5                                          |
| Broadcom Gen5<br>PCle Switch<br>(PEX89072-B01)        | Switch 0: 0.0.7<br>Switch 1: 1.0.7               |
| Astera Labs Gen5 PCIe Retimer<br>(PT5161L)            | 2.07.19                                          |
| Network (Cluster) Card - ConnectX-7                   | 28.43.2026                                       |
| Network (Storage) Card - ConnectX-7                   | 28.43.2026                                       |
| Network Card - BlueField-3                            | 32.43.2024                                       |
| VBIOS                                                 | 97.00.7F.00.01                                   |
| NVSwitch (GPU Tray)                                   | 35.2014.1638                                     |
| ERoT (GPU Tray)                                       | 02.0192                                          |
| HMC (GPU Tray)                                        | HGX-24.11-1-rc57                                 |
| FPGA (GPU Tray)                                       | 1.61                                             |
| PCle Switch (GPU Tray)                                | 1.9.5F                                           |
| Astera Labs Gen5 PCIe Retimer (GPU Tray)<br>(PT5161L) | 2.7.20                                           |
| Intel 10G Ethernet                                    | v3.60                                            |
|                                                       | v4.50                                            |
| 31.2. Firmware Package Details                        | 113                                              |

## 31.3. Firmware Update Procedure

Refer to Firmware Update Steps.

# Chapter 32. Third-Party License Notices

This NVIDIA product contains third party software that is being made available to you under their respective open source software licenses. Some of those licenses also require specific legal information to be included in the product. This section provides such information.

## 32.1. Micron msecli

The msecli utility is provided under the following terms:

Micron Technology, Inc. Software License Agreement PLEASE READ THIS LICENSE AGREEMENT ("AGREEMENT") FROM MICRON TECHNOLOGY, INC. ("MTI") CAREFULLY: BY INSTALLING, COPYING OR OTHERWISE USING THIS SOFTWARE AND ANY RELATED PRINTED MATERIALS ("SOFTWARE"), YOU ARE ACCEPTING AND AGREEING TO THE TERMS OF THIS AGREEMENT. IF YOU DO NOT AGREE WITH THE TERMS OF THIS AGREEMENT, DO NOT INSTALL THE SOFTWARE. LICENSE: MTI hereby grants to you the following rights: You may use and make one (1) backup copy the Software subject to the terms of this Agreement. You must maintain all copyright notices on all copies of the Software. You agree not to modify, adapt, decompile, reverse engineer, disassemble, or otherwise translate the Software. MTI may make changes to the Software at any time without notice to you. In addition MTI is under no obligation whatsoever to update, maintain, or provide new versions or other support for the Software. OWNERSHIP OF MATERIALS: You acknowledge and agree that the Software is proprietary property of MTI (and/or its licensors) and is protected by United States copyright law and international treaty provisions. Except as expressly provided herein, MTI does not grant any express or implied right to you under any patents, copyrights, trademarks, or trade secret information. You further acknowledge and agree that all right, title, and interest in and to the Software, including associated proprietary rights, are and shall remain with MTI (and/or its licensors). This Agreement does not convey to you an interest in or to the Software, but only a limited right to use and copy the Software in accordance with the terms of this Agreement. The Software is licensed to you and not sold.

#### DISCLAIMER OF WARRANTY:

THE SOFTWARE IS PROVIDED "AS IS" WITHOUT WARRANTY OF ANY KIND. MTI EXPRESSLY DISCLAIMS ALL WARRANTIES EXPRESS ORMIMPLIED, INCLUDING BUT NOT LIMITED TO, NONINFRINGEMENT OF THIRD PARTY RIGHTS, AND ANY IMPLIED WARRANTIES OF MERCHANTABILITY OR FITNESS FOR ANY PARTICULAR PURPOSE. MTI DOES NOT WARRANT THAT THE SOFTWARE WILL MEET YOUR REQUIREMENTS, OR THAT THE OPERATION OF THE SOFTWARE WILL BE UNINTERRUPTED OR ERROR-FREE. FURTHERMORE, MTI DOES NOT MAKE ANY REPRESENTATIONS REGARDING THE USE OR THE RESULTS OF THE USE OF THE SOFTWARE IN TERMS OF ITS CORRECTNESS, ACCURACY, RELIABILITY, OR OTHERWISE. THE ENTIRE RISK ARISING OUT OF USE OR PERFORMANCE OF THE SOFTWARE REMAINS WITH YOU. IN NO EVENT SHALL MTI, ITS AFFILIATED COMPANIES OR THEIR SUPPLIERS BE LIABLE FOR ANY DIRECT, INDIRECT, CONSEQUENTIAL, INCIDENTAL, OR SPECIAL DAMAGES (INCLUDING, WITHOUT LIMITATION, DAMAGES FOR LOSS OF PROFITS, BUSINESS INTERRUPTION, OR LOSS OF INFORMATION) ARISING OUT OF YOUR USE OF OR INABILITY TO USE THE SOFTWARE, EVEN IF MTI

HAS BEEN ADVISED OF THE POSSIBILITY OF SUCH DAMAGES. Because some jurisdictions prohibit the exclusion or limitation of liability for consequential or incidental damages, the above limitation may not apply to you.

TERMINATION OF THIS LICENSE: MTI may terminate this license at any time if you are in breach of any of the terms of this Agreement. Upon termination, you will immediately destroy all copies the Software.

GENERAL: This Agreement constitutes the entire agreement between MTI and you regarding the subject matter hereof and supersedes all previous oral or written communications between the parties. This Agreement shall be governed by the laws of the State of Idaho without regard to its conflict of laws rules.

CONTACT: If you have any questions about the terms of this Agreement, please contact MTI's legal department at (208) 368-4500. By proceeding with the installation of the Software, you agree to the terms of this Agreement. You must agree to the terms in order to install and use the Software.

## 32.2. Mellanox (OFED)

*MLNX\_OFED <http://www.mellanox.com/>* is provided under the following terms:

Copyright (c) 2006 Mellanox Technologies. All rights reserved.

Redistribution and use in source and binary forms, with or without modification, are permitted provided that the following conditions are met:

- 1. Redistributions of source code must retain the above copyright notice, this list of conditions and the following disclaimer.
- 2. Redistributions in binary form must reproduce the above copyright notice, this list of conditions and the following disclaimer in the documentation and/or other materials provided with the distribution.

THIS SOFTWARE IS PROVIDED BY THE COPYRIGHT HOLDERS AND CONTRIBUTORS "AS IS" AND ANY EXPRESS OR IMPLIED WARRANTIES, INCLUDING, BUT NOT LIMITED TO, THE IMPLIED WARRANTIES OF MERCHANTABILITY AND FITNESS FOR A PARTICULAR PURPOSE ARE DISCLAIMED. IN NO EVENT SHALL THE COPYRIGHT HOLDER OR CONTRIBUTORS BE LIABLE FOR ANY DIRECT, INDIRECT, INCI-DENTAL, SPECIAL, EXEMPLARY, OR CONSEQUENTIAL DAMAGES (INCLUDING, BUT NOT LIMITED TO, PROCUREMENT OF SUBSTITUTE GOODS OR SERVICES; LOSS OF USE, DATA, OR PROFITS; OR BUSI-NESS INTERRUPTION) HOWEVER CAUSED AND ON ANY THEORY OF LIABILITY, WHETHER IN CON-TRACT, STRICT LIABILITY, OR TORT (INCLUDING NEGLIGENCE OR OTHERWISE) ARISING IN ANY WAY OUT OF THE USE OF THIS SOFTWARE, EVEN IF ADVISED OF THE POSSIBILITY OF SUCH DAMAGE.

## Chapter 33. Notices

## 33.1. Notice

This document is provided for information purposes only and shall not be regarded as a warranty of a certain functionality, condition, or quality of a product. NVIDIA Corporation ("NVIDIA") makes no representations or warranties, expressed or implied, as to the accuracy or completeness of the information contained in this document and assumes no responsibility for any errors contained herein. NVIDIA shall have no liability for the consequences or use of such information or for any infringement of patents or other rights of third parties that may result from its use. This document is not a commitment to develop, release, or deliver any Material (defined below), code, or functionality.

NVIDIA reserves the right to make corrections, modifications, enhancements, improvements, and any other changes to this document, at any time without notice.

Customer should obtain the latest relevant information before placing orders and should verify that such information is current and complete.

NVIDIA products are sold subject to the NVIDIA standard terms and conditions of sale supplied at the time of order acknowledgement, unless otherwise agreed in an individual sales agreement signed by authorized representatives of NVIDIA and customer ("Terms of Sale"). NVIDIA hereby expressly objects to applying any customer general terms and conditions with regards to the purchase of the NVIDIA product referenced in this document. No contractual obligations are formed either directly or indirectly by this document.

NVIDIA products are not designed, authorized, or warranted to be suitable for use in medical, military, aircraft, space, or life support equipment, nor in applications where failure or malfunction of the NVIDIA product can reasonably be expected to result in personal injury, death, or property or environmental damage. NVIDIA accepts no liability for inclusion and/or use of NVIDIA products in such equipment or applications and therefore such inclusion and/or use is at customer's own risk.

NVIDIA makes no representation or warranty that products based on this document will be suitable for any specified use. Testing of all parameters of each product is not necessarily performed by NVIDIA. It is customer's sole responsibility to evaluate and determine the applicability of any information contained in this document, ensure the product is suitable and fit for the application planned by customer, and perform the necessary testing for the application in order to avoid a default of the application or the product. Weaknesses in customer's product designs may affect the quality and reliability of the NVIDIA product and may result in additional or different conditions and/or requirements beyond those contained in this document. NVIDIA accepts no liability related to any default, damage, costs, or problem which may be based on or attributable to: (i) the use of the NVIDIA product in any manner that is contrary to this document or (ii) customer product designs.

No license, either expressed or implied, is granted under any NVIDIA patent right, copyright, or other NVIDIA intellectual property right under this document. Information published by NVIDIA regarding third-party products or services does not constitute a license from NVIDIA to use such products or

services or a warranty or endorsement thereof. Use of such information may require a license from a third party under the patents or other intellectual property rights of the third party, or a license from NVIDIA under the patents or other intellectual property rights of NVIDIA.

Reproduction of information in this document is permissible only if approved in advance by NVIDIA in writing, reproduced without alteration and in full compliance with all applicable export laws and regulations, and accompanied by all associated conditions, limitations, and notices.

THIS DOCUMENT AND ALL NVIDIA DESIGN SPECIFICATIONS, REFERENCE BOARDS, FILES, DRAWINGS, DIAGNOSTICS, LISTS, AND OTHER DOCUMENTS (TOGETHER AND SEPARATELY, "MATERIALS") ARE BEING PROVIDED "AS IS." NVIDIA MAKES NO WARRANTIES, EXPRESSED, IMPLIED, STATUTORY, OR OTHERWISE WITH RESPECT TO THE MATERIALS, AND EXPRESSLY DISCLAIMS ALL IMPLIED WARRANTIES OF NONINFRINGEMENT, MERCHANTABILITY, AND FITNESS FOR A PARTICULAR PURPOSE. TO THE EXTENT NOT PROHIBITED BY LAW, IN NO EVENT WILL NVIDIA BE LIABLE FOR ANY DAMAGES, INCLUDING WITHOUT LIMITATION ANY DIRECT, INDIRECT, SPECIAL, INCIDENTAL, PUNITIVE, OR CONSEQUENTIAL DAMAGES, HOWEVER CAUSED AND REGARDLESS OF THE THEORY OF LIABILITY, ARIS-ING OUT OF ANY USE OF THIS DOCUMENT, EVEN IF NVIDIA HAS BEEN ADVISED OF THE POSSIBILITY OF SUCH DAMAGES. Notwithstanding any damages that customer might incur for any reason whatso-ever, NVIDIA's aggregate and cumulative liability towards customer for the products described herein shall be limited in accordance with the Terms of Sale for the product.

## 33.2. Trademarks

NVIDIA, the NVIDIA logo, DGX, DGX-1, DGX-2, DGX A100, DGX H100/H200, DGX B200, DGX Station, and DGX Station A100 are trademarks and/or registered trademarks of NVIDIA Corporation in the Unites States and other countries. Other company and product names may be trademarks of the respective companies with which they are associated.

## Chapter 34. About Firmware Updates

This topic provides an overview of firmware updates on the NVIDIA DGX™ B200 system.

## 34.1. Firmware Updatable Components

The NVIDIA DGX<sup>™</sup> B200 system has several firmware updatable components. Some of the components are on the following two trays in the system:

The motherboard tray has components, such as the CPUs, PCH, BMC as shown in the following figure:

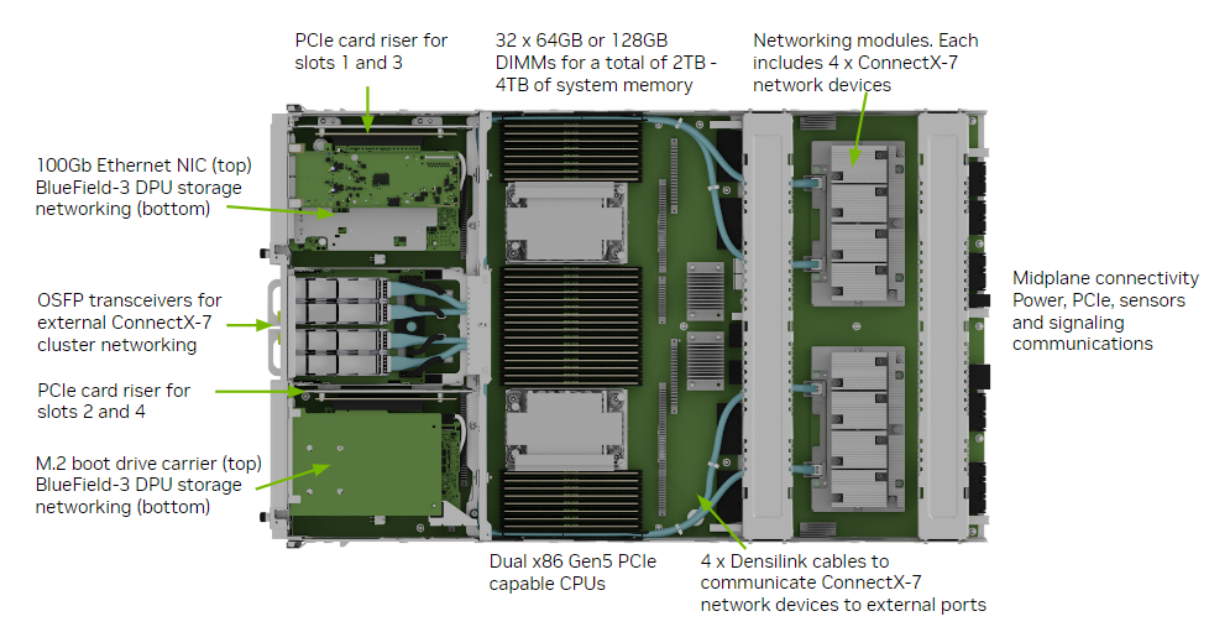

The GPU tray has components, such as the GPUs, NVSwitches, HMC as shown in the following figure:

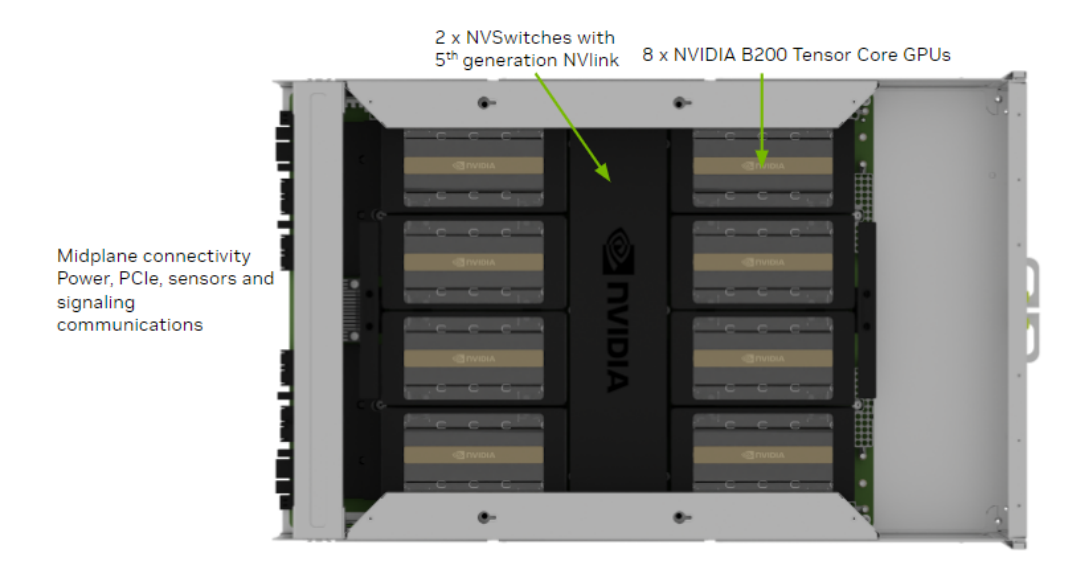

You can update the firmware on the NVIDIA DGX B200 system components out-of-band (OOB) by using Redfish APIs or from the host operating system by using the command-line interface (CLI) commands.

## 34.2. Firmware Update Prerequisites

- > You can download firmware packages from the NVIDIA Enterprise Support Portal.
- You must know the BMC IP address, a user name, and a password. The sample commands in this document show admin for both the user name and the password.
- > You must have the nvfwupd executable or know how to use the Redfish API.

## 34.3. Firmware Update Methods

Most of the sample commands in this document show how to update firmware using the nvfwupd command. You can download the executable from the NVIDIA Enterprise Support Portal.

- ▶ For more information about the command, refer to *About the nvfwupd Command*.
- ▶ For best practice when updating the firmware, follow the instructions in *Firmware Update Steps*.

You can run the nvfwupd command interactively to update systems. Most command examples in this document show this interactive approach. If you have several systems to update, you can create a JSON file that identifies the systems to update. Refer to *Multiple System Firmware Updates* for more information.

An alternative to the nvfwupd command is to update firmware by using the Redfish API. The BMC network interface provides remote management with Redfish APIs.

The *Known Issues* for updating firmware and the *firmware update steps* still apply when you use the Redfish API.

Refer to Redfish APIs Support in the *NVIDIA DGX B200 System User Guide* for more information and sample commands. The sample commands show how to update firmware with the curl command.

## 34.4. Firmware Update Activation

After the firmware update, you must perform one or more of the following tasks to activate the firmware update, depending on the components being updated:

BMC component

Reset the BMC by running the following command:

```
sudo ipmitool mc reset cold
```

> PCIe Switch, PCIe Retimer, BIOS, and HGX (GPU Tray) components

Perform a cold reset on the system using the following command:

```
sudo ipmitool chassis power cycle
```

EROT and CPLD components

Perform an AC power cycle on the system by unplugging all the power supplies and then reconnecting them either manually or through an external PDU device.

#### 1 Note

The AC power cycle will activate firmware for all updated components.

## Copyright

©2022-2025, NVIDIA Corporation